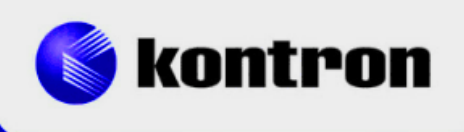

# » Kontron Software Guide «

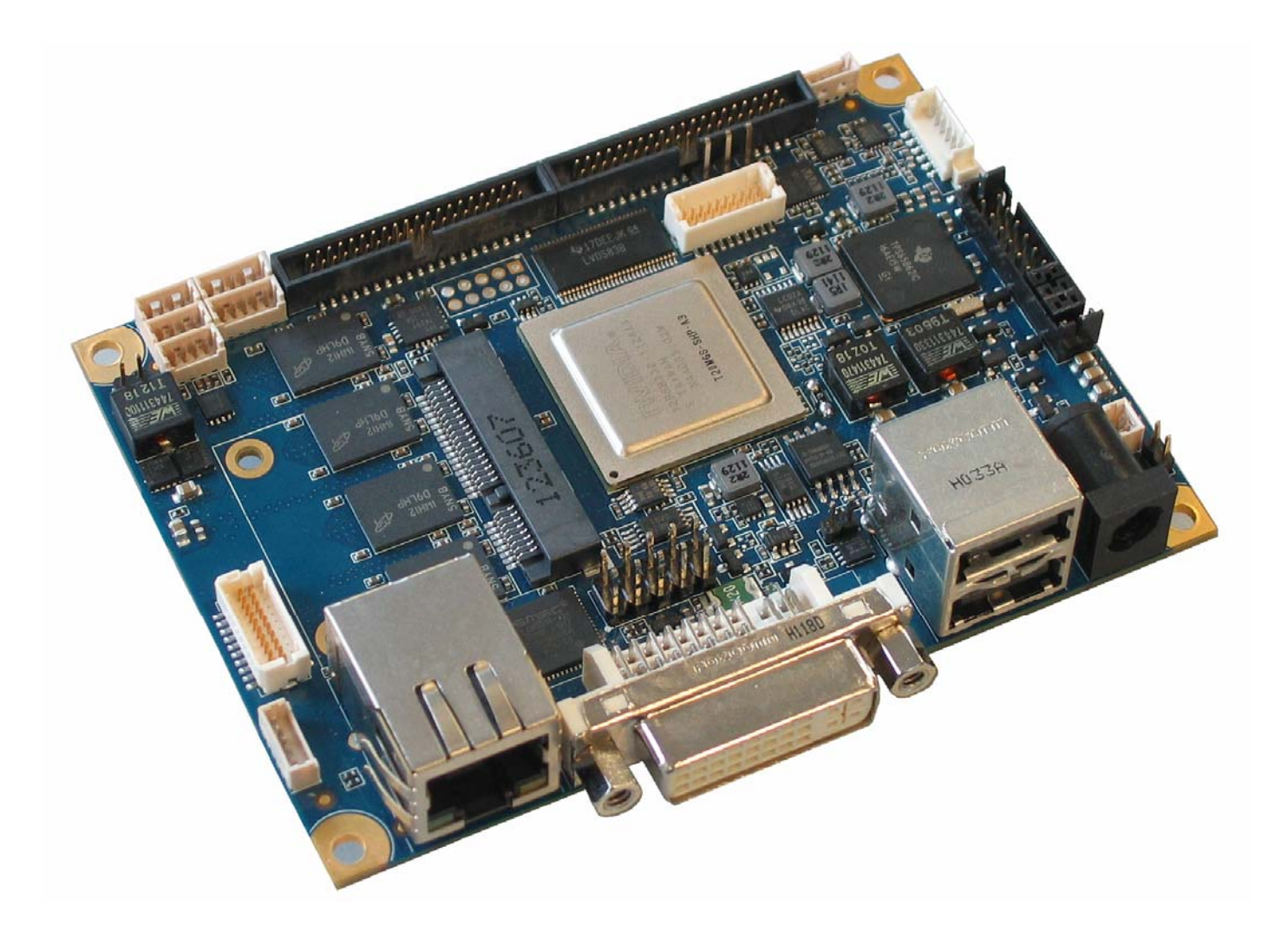

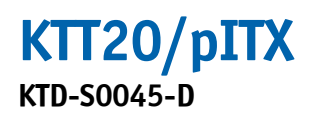

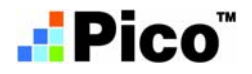

The pulse of innovation

## » Table of Contents «

| 1     | User Information1                                           |
|-------|-------------------------------------------------------------|
| 1.1   | About This Document                                         |
| 1.2   | Copyright Notice                                            |
| 1.3   | Trademarks                                                  |
| 1.4   | Standards1                                                  |
| 1.5   | Warranty                                                    |
| 1.6   | Life Support Policy                                         |
| 1.7   | Technical Support                                           |
| 2     | U-Boot Setup3                                               |
| 2.1   | Setup Command                                               |
| 2.2   | Setup Usage3                                                |
| 2.3   | Display Menu                                                |
| 2.3.1 | Boot Display                                                |
| 2.3.2 | LCD Panel Resolution                                        |
| 2.3.3 | Backlight Brightness                                        |
| 2.5.4 | Davides Monu                                                |
| 2.4.1 | PCT Express <sup>®</sup> Interface                          |
| 2.4.2 | Audio Device                                                |
| 2.4.3 | GPIO Interface                                              |
| 2.5   | Miscellaneous Menu                                          |
| 2.5.1 | Extended Temperature Range6                                 |
| 2.5.2 | Temperature Alert Output6                                   |
| 2.5.4 | Temperature High Limit                                      |
| 2.5.5 | Temperature Low Limit7                                      |
| 2.6   | Password Command                                            |
| 2.7   | Defaults Command7                                           |
| 2.8   | Save Command7                                               |
| 2.9   | Summary Command                                             |
| 3     | VESA <sup>®</sup> DisplayID <sup>™</sup> 9                  |
| 3.1   | LCD/LVDS Technology Overview9                               |
| 3.1.1 | Detailed Timing Descriptor9                                 |
| 3.1.2 | 24 Bit Color Mapping Tips 11                                |
| 3.2   | EDID 1.3 Specification (VESA®)12                            |
| 3.3   | DisplayID <sup>™</sup> Specification (VESA <sup>®</sup> )12 |
| 3.3.1 | DisplayID <sup>™</sup> Parameter Summary                    |
| 3.3.2 | DisplayID <sup>™</sup> Restrictions                         |
| 3.3.3 | LCD Panel Selection                                         |

| 3.3.4<br>3.3.5<br>3.3.6<br>3.3.7 | DisplayID <sup>™</sup> Windows <sup>®</sup> Tool       14         Building DisplayID <sup>™</sup> File       15         Erasing DisplayID <sup>™</sup> Record       15         U-Boot EEPROM Update Tool       15 |
|----------------------------------|----------------------------------------------------------------------------------------------------|
| 4                                | KTT20 Tool Package                                                                                                    |
| 5                                | Bootloader Modification and Download19                                                                                                    |
| 5.1<br>5.2<br>5.2.1<br>5.2.2     | Program IMAGECREATOR20NVFLASH Download Tool21Windows® Operation21Linux® Operation23                                                                                                    |
| 6                                | SMSC <sup>®</sup> USB Hub and LAN Controller                                                                                                    |
| 7                                | Alternative Linux <sup>®</sup> Distributions                                                                                                    |
| 8                                | U-Boot Compilation                                                                                                    |
| 8.1                              | Hardware Components Compatibility29                                                                                                    |
| 8.2                              | GPIO Declarations                                                                                                    |
| 8.3                              | UART Declarations                                                                                                    |
| 8.4                              | Linux <sup>®</sup> Environment on Windows <sup>®</sup>                                                                                                    |
| 9                                | Linux <sup>®</sup> BSP                                                                                                    |
| 9.1                              | User Login Arguments                                                                                                    |
| 9.2                              | Video Decoding                                                                                                    |
| 9.2.1                            | Reencoding Examples                                                                                                    |
| 9.3                              | Audio Settings                                                                                                    |
| 9.4                              | PCI Express <sup>®</sup> Interface                                                                                                    |
| 9.5                              | CPU Frequency Management                                                                                                    |
| 9.6                              | KEAPI Interface                                                                                                    |
| 9.6.1                            | KEAPI Command Line Tools                                                                                                    |
| 10                               | Android <sup>TM</sup> BSP                                                                                                    |
| 10.1                             | Graphics Interface41                                                                                                    |
| 10.1.1                           | DVI <sup>®</sup> Monitor                                                                                                    |
| 10.1.2                           | Video Decoding 41                                                                                                    |
| 10.3                             | Display Density                                                                                                    |
| 10.4                             | GPIOs, Temperatures, Backlight and Bootcounter                                                                                                    |
| 10.4.1                           | GPIOs                                                                                                    |
| 10.4.2                           | Temperatures                                                                                                    |
| 10.4.5                           | Bootcounter                                                                                                    |
|                                  |                                                                                                    |

| 11                                    | Windows <sup>®</sup> Embedded Compact 7 (WEC7) BSP | 44 |
|---------------------------------------|----------------------------------------------------|----|
| 11.1                                  | U-Boot Settings                                    | 44 |
| 11.1.1                                | Boot from microSD Card                             | 44 |
| 11.1.2                                | Boot from USB key                                  | 44 |
| 11.2                                  | Video Decoding                                     | 45 |
| 11.3                                  | Raster Font Support                                | 45 |
| 11.4                                  | Graphics Interface                                 | 46 |
| 11.4.1                                | DVI <sup>®</sup> Monitor                           | 46 |
| 11.4.2                                | LCD Panel                                          | 46 |
| 11.5                                  | $I^2 C^{TM}$ Support                               | 47 |
| 11.6                                  | Watchdog Example                                   | 47 |
| 11.7                                  | GPIO Examples                                      | 49 |
| Appendix A: Reference Documents       |                                                    |    |
| Appendix B: Document Revision History |                                                    |    |

## **1** User Information

## **1.1** About This Document

This document provides information about products from KONTRON Technology A/S and/or its subsidiaries. No warranty of suitability, purpose or fitness is implied. While every attempt has been made to ensure that the information in this document is accurate the information contained within is supplied "as-is" - no liability is taken for any inaccuracies. Manual is subject to change without prior notice.

KONTRON assumes no responsibility for the circuits, descriptions and tables indicated as far as patents or other rights of third parties are concerned.

### **1.2 Copyright Notice**

Copyright © 2012 - 2013, KONTRON Technology A/S, ALL RIGHTS RESERVED.

No part of this document may be reproduced or transmitted in any form or by any means, electronically or mechanically, for any purpose without the express written permission of KONTRON Technology A/S.

## 1.3 Trademarks

Brand and product names are trademarks or registered trademarks of their respective owners.

### **1.4** Standards

KONTRON Technology A/S is certified to ISO 9000 standards.

## 1.5 Warranty

This product is warranted against defects in material and workmanship for the warranty period from the date of shipment. During the warranty period KONTRON Technology A/S will at its discretion decide to repair or replace defective products.

Within the warranty period the repair of products is free of charge as long as warranty conditions are observed.

The warranty does not apply to defects resulting from improper or inadequate maintenance or handling by the buyer, unauthorized modification or misuse, operation outside of the product's environmental specifications or improper installation or maintenance.

KONTRON Technology A/S will not be responsible for any defects or damages to third party products that are caused by a faulty KONTRON Technology A/S product.

## 1.6 Life Support Policy

KONTRON Technology's products are not for use as critical components in life support devices or systems without express written approval of the general manager of KONTRON Technology A/S. As used herein:

Life support devices or systems are devices or systems which

a) are intended for surgical implant into body or

b) support or sustain life and whose failure to perform, when properly used in accordance with instructions for use provided in the labelling, can be reasonably expected to result in significant injury to the user.

A critical component is any component of a life support device or system whose failure to perform can be reasonably expected to cause the failure of the life support device or system or to affect its safety or effectiveness.

## 1.7 Technical Support

Please consult our web site at http://www.kontron.com/support for the latest product documentation, utilities, drivers and <u>support contacts</u> or use the special e-mail address **sbc-support@kontron.com** for a technical problem. In any case you can always contact your board supplier for technical support. Before contacting support please be prepared to provide as much information as possible: Board identification:

- Type
- Part number (find PN on label)
- Serial number (find SN on label)

#### System environment:

- □ 0/S type and version
- Driver origin and version
- Attached hardware (drives, USB devices, LCD panels ...)

## 2 U-Boot Setup

The sense of a special Setup part is to avoid expendable changes in the proper operating systems. The Setup entries are valid for all supported operating systems (e.g. Linux<sup>®</sup>, Android<sup>™</sup> and Windows<sup>®</sup> Embedded Compact). For example if you switch from Linux<sup>®</sup> to Android<sup>™</sup> or vice versa in the ideal case no changes will be necessary. The Setup data records are stored in a non-volatile memory (EEPROM) and not in an erasable script. A possible password input protects from unauthorized access.

The KONTRON Setup provides three configurable main menus:

- □ display
- □ devices
- □ misc

The display menu allows to define one or more boot displays, the resolution of a LCD panel and backlight parameters. The devices part involves some hardware device settings, e.g. audio controller enabled or disabled. The misc menu contains special features, e.g. temperature control.

#### ATTENTION

Only the original KONTRON BSPs guarantee the realization of the U-Boot Setup features.

## 2.1 Setup Command

For a help screen type the command without an argument

#### setup

Now you can see all the supported sub-commands (menus). Normally the following entries are displayed

| display  | display settings                         |
|----------|------------------------------------------|
| devices  | onboard device configuration             |
| misc     | miscellaneous settings                   |
| password | password input                           |
| defaults | reset all settings to the default values |
| summary  | show all actual settings                 |
| save     | save all settings to EEPROM              |
|          |                                          |

Syntax example: setup display <Enter>

## 2.2 Setup Usage

After the execution of a sub-command (e.g. setup misc) the selection of a submenu requires only a numeric value. Thereafter the real settings are visible. Now you can choose between an alphanumeric (default) or a numeric input. The alphanumeric presentation illustrates intuitive the right choice. If you favor the numeric input delete all chars with the <Backspace> key, type the number and then press the <Enter> key. With the <Cursor up> key previous keyboard inputs are recallable for a quick repetition of often used commands.

After the completion of all changes it is reasonable to control the settings with the summary command. <u>Syntax:</u> setup summary <Enter>

Page 4

## 2.3 Display Menu

This menu part includes several display settings

- define the first boot display
- define the second boot display
- determine a resolution for the lcd panel
- define the backlight brightness
- define the backlight output level

## 2.3.1 Boot Display

The NVIDIA<sup>®</sup> Tegra 250 implies a <u>Graphics Processing Unit (GPU)</u> with two independent display controllers. Without a restriction (except duplicate usage) each controller interface can be configured as

- **none** switch off the display controller
- 🗆 dvi
- $\Box$  lcd

#### Examples:

| First boot display  | dvi  |
|---------------------|------|
| Second boot display | none |
| or                  |      |
| First boot display  | none |
| Second boot display | lcd  |
| or                  |      |
| First boot display  | dvi  |
| Second boot display | lcd  |
| or                  |      |
| First boot display  | lcd  |
| Second boot display | dvi  |

### 2.3.2 LCD Panel Resolution

You have the choice to select a panel resolution with a fixed timing or a special setting 'auto' for a free definable timing based on the VESA<sup>®</sup> DisplayID<sup>TM</sup> specification. For further details about DisplayID<sup>TM</sup> see the chapter 'VESA<sup>®</sup> DisplayID<sup>TM</sup>'. The KTT20/pITX supports following resolutions

- □ auto free timing based on VESA<sup>®</sup> DisplayID<sup>™</sup>
- **vga** fixed timing 640x480 pixel, 18 bit color depth
- wvga fixed timing 800x480 pixel, 18 bit color depth
- □ svga fixed timing 800x600 pixel, 18 bit color depth
- **xga** fixed timing 1024x768 pixel, 24 bit color depth

#### 2.3.3 Backlight Brightness

This submenu allows the definition of the analog backlight brightness (voltage range: 0V to +5V). The input format is represented by a decimal number with maximal three digits. Examples:

Brightness: 0 minimal value = 0V or Brightness: 128 half range = +2.5V or Brightness: 255 maximal value = +5V

### 2.3.4 Backlight Output Level

Some backlight inverters need a low level for the enable signal, other inverters a high level (normally +5V). Use this submenu to configure the right enable output level; two options are available

| low  | voltage = 0V  |
|------|---------------|
| high | voltage = +5V |

## 2.4 Devices Menu

This menu part defines several hardware device settings

- **PCI Express settings**
- **Audio settings**
- **GPIO** settings

## 2.4.1 PCI Express<sup>®</sup> Interface

The selection is limited to the enable respectively disable feature

- □ disabled
- enabled

#### 2.4.2 Audio Device

The selection is also limited to the enable respectively disable feature

- □ disabled
- □ enabled

#### 2.4.3 GPIO Interface

You can choose between three modes: all interface signals are defined as GPIOs (<u>G</u>eneral <u>P</u>urpose <u>I</u>nput <u>O</u>utput) or some special signals have another function ( $I^2C^{TM}$ , SPI<sup>TM</sup> respectively SDIO). For a detailed overview about these signals see the 'KTT20/pITX Users Guide' chapter 'Digital I/O Interface'. The signals are named GPIO16 to GPIO21 respectively GPIO23 to GPIO29, GPIO32 and GPIO36 to GPIO37.

<u>Remark:</u> the operating systems do not support most of these special functions because the possible applications can be too different. Following the possible options

- 🗆 gpio
- 🗆 i2c-spi
- 🗆 sdio

### 2.5 Miscellaneous Menu

This menu part defines several special features (currently only temperature sensor features)

- Extended temperature range
- **Temperature alert output**
- **Temperature high limit**
- **Temperature low limit**

#### 2.5.1 Extended Temperature Range

The default temperature range of the sensor is  $0^{\circ}$ C to  $+127^{\circ}$ C. If you activate the extended range you can measure a temperature between  $-55^{\circ}$ C and  $+150^{\circ}$ C. There are two options

- □ disabled
- □ enabled

#### 2.5.2 Temperature Alert Output

In some cases it can be useful to disable the alert output. With this submenu is it possible to set this alarm signal to

- **disabled**
- enabled

#### 2.5.4 Temperature High Limit

The temperature high limit controls the alert output. Dependent on the extended temperature setting the limit can be up to  $+150^{\circ}$ C. The input format is represented by a decimal number with maximal three digits. <u>Example:</u>

Temp high limit: 75

#### 2.5.5 Temperature Low Limit

The temperature low limit controls the alert output. Dependent on the extended temperature setting the limit can be down to  $-55^{\circ}$ C. The input format is represented by a decimal number with maximal three digits. <u>Example:</u>

Temp low limit: 5

#### 2.6 Password Command

If you want to control the access to the Setup settings it is possible to use a password protection. Maximal eight alphanumeric chars, numbers or special characters are admissible. You can delete an old password respectively cancel the password protection with the input of an empty string.

Syntax: setup password <Enter>

Example:

New password: \*\*\*\*\*\*\* e.g. 12%&fgWQ Verify password: \*\*\*\*\*\* the same

#### 2.7 Defaults Command

In some cases it can be useful to reset quickly the Setup settings. For an example there is a problem with driving of a <u>single</u> display - preferably a LCD panel - and the connection of a DVI<sup>®</sup> monitor is possible.

#### Syntax: setup defaults <Enter>

The most important default settings are

| First boot display         | none     |
|----------------------------|----------|
| Second boot display        | dvi      |
| PCI Express settings       | enabled  |
| Audio settings             | enabled  |
| GPIO settings              | gpio     |
| Extended temperature range | disabled |

#### 2.8 Save Command

This is one of the most important sub-commands. Without this calling all Setup changes are lost after power off. The save instruction writes the temporary Setup settings into the non-volatile memory device (EEPROM).

Syntax: setup save <Enter>

## 2.9 Summary Command

This Setup command gives a quick overview about all actual settings. An additional feature is the bootcounter report.

#### Syntax: setup summary <Enter>

#### Example:

| DISPLAY PART:          |            |
|------------------------|------------|
| Boot display 1         | : dvi      |
| Boot display 2         | : Icd      |
| LCD resolution         | : wvga     |
| Brightness             | : 128      |
| Backlight enable level | : high     |
| DEVICES PART:          |            |
| PCI Express interface  | : enabled  |
| Audio interface        | : disabled |
| I/O interface          | : gpio     |
| MISC PART:             |            |
| Extended temp range    | : disabled |
| Temp alert output      | : disabled |
| Temp high limit        | : 80       |
| Temp low limit         | : 0        |
| Bootcounter            | : 100      |

## 3 VESA<sup>®</sup> DisplayID<sup>™</sup>

## 3.1 LCD/LVDS Technology Overview

#### 3.1.1 Detailed Timing Descriptor

The input fields Pixel Clock, Horizontal Active, Horizontal Blank, Horizontal Sync Offset, Horizontal Sync Width, Vertical Active, Vertical Blank, Vertical Sync Offset and Vertical Sync Width must be filled in with the correct values according to the panel's data sheet. In many cases the value for Horizontal/Vertical Blank cannot be read directly from the data sheet. Instead terms such as Display Period (active pixels/lines) or Horizontal/Vertical Total appear.

In this case the following calculation can be made:

#### ⇒ Blank Value = Total Value - Active Value.

Sometimes the datasheet does not specify Sync Offset and/or Sync Width. In this case the permissible values can only be determined through testing. However the rule is:

⇒ The sum of Sync Offset and Sync Width must not exceed the value for Horizontal/Vertical Blank. Also datasheets are often different for displays with double pixel clock. If Pixel Clock and Horizontal Values seem to be halved this must be corrected for input:

#### ⇒ The values must always be entered as though it were a panel with single pixel clock.

#### Example 1:

#### PRIMEVIEW PM070WL4 (single pixel clock)

| Data sheet specifications:  | ,           |                                             |                                      |
|-----------------------------|-------------|---------------------------------------------|--------------------------------------|
| Clock Frequency [typ.]      | 32 MHz      |                                             |                                      |
| HSync Period [typ.]         | 1056 Clocks | (equivalent to Horizontal Total)            |                                      |
| HSync Display Period [typ.] | 800 Clocks  | (equivalent to Horizontal Active)           |                                      |
| HSync Pulse Width [typ.]    | 128 Clocks  |                                             |                                      |
| HSync Front Porch [typ.]    | 42 Clocks   |                                             |                                      |
| HSync Back Porch [typ.]     | 86 Clocks   |                                             |                                      |
| VSync Period [typ.]         | 525 Lines   | (equivalent to Vertical Total)              |                                      |
| VSync Display Period        | 480 Lines   | (equivalent to Vertical Active)             |                                      |
| VSync Pulse Width [typ.]    | 2 Lines     |                                             |                                      |
| VSync Front Porch [typ.]    | 10 Lines    |                                             |                                      |
| VSync Back Porch [typ.]     | 33 Lines    |                                             |                                      |
| Result:                     |             |                                             |                                      |
| Pixel Clock                 | 32          |                                             |                                      |
| Horizontal Active           | 800         |                                             |                                      |
| Horizontal Blank            | 256         | $((128 + 42 + 86) \rightarrow H.$ Pulse Wic | dth + H. Front Porch + H.            |
|                             |             |                                             | Back Porch)                          |
| Horizontal Sync Offset      | 42          | (H. Front Porch)                            |                                      |
| Horizontal Sync Width       | 128         | (H. Pulse Width)                            |                                      |
| Vertical Active             | 480         |                                             |                                      |
| Vertical Blank              | 45          | $((2 + 10 + 33) \rightarrow V.$ Pulse Width | + V. Front Porch + V. Back<br>Porch) |
| Vertical Sync Offset        | 10          | (V. Front Porch)                            | •                                    |
| Vertical Sync Width         | 3           | (V. Pulse Width)                            |                                      |
|                             |             |                                             |                                      |

## Example 2 (not useable on KTT20/pITX):

| ouble pixel clock) |
|--------------------|
|                    |

Data sheet specifications (no definition of Sync Offset and Sync Width):

|   | Clock Frequency [typ.]<br>Horizontal Period (1) [typ.]<br>Horizontal Display Period<br>Vertical Period [typ.]<br>Vertical Display Period | 54 MHz<br>844 Clocks<br>640 Clocks<br>1066 Lines<br>1024 Lines | (equivalent to Horizontal Total)<br>(equivalent to Horizontal Active)<br>(equivalent to Vertical Total)<br>(equivalent to Vertical Active) |
|---|----------------------------------------------------------------------------------------------------|----------------------------------------------------------------|----------------------------------------------------------------------------------------------------|
| R | esult:                                                                                                    |                                                                |                                                                                                    |
|   | Pixel Clock                                                                                                    | 108                                                            | (2 x 54 MHz)                                                                                                    |
|   | Horizontal Active                                                                                                    | 1280                                                           | (2 x 640 Clocks)                                                                                                    |
|   | Horizontal Blank                                                                                                    | 408                                                            | ((844 – 640) x 2 Clocks)                                                                                                    |
|   | Horizontal Sync Offset                                                                                                    | 45                                                             | (normally approx. 10 – 15 % of Horizontal Blank)                                                                                           |
|   | Horizontal Sync Width                                                                                                    | 140                                                            | (normally approx. 30 – 70 % of Horizontal Blank)                                                                                           |
|   | Vertical Active                                                                                                    | 1024                                                           |                                                                                                    |
|   | Vertical Blank                                                                                                    | 42                                                             | (1066 – 1024 Lines)                                                                                                    |
|   | Vertical Sync Offset                                                                                                    | 1                                                              | (normally approx. 1 – 3 Lines)                                                                                                    |
|   | Vertical Sync Width                                                                                                    | 3                                                              | (normally approx. 1 – 15 Lines)                                                                                                    |
|   |                                                                                                    |                                                                |                                                                                                    |

## Example 3 (not useable on KTT20/pITX):

#### LG-PHILIPS LM170E01-TLA1 (double pixel clock)

| Data sheet specifications: |            |                                                                            |
|----------------------------|------------|----------------------------------------------------------------------------|
| Clock Frequency [typ.]     | 54 MHz     |                                                                            |
| Hsync Period [typ.]        | 844 Clocks |                                                                            |
| Horiz. Valid [typ.]        | 640 Clocks |                                                                            |
| Horiz. Back Porch [typ.]   | 124 Clocks |                                                                            |
| Horiz. Front Porch [typ.]  | 24 Clocks  |                                                                            |
| Vsync Period [typ.]        | 1066 Lines |                                                                            |
| Vert. Valid [typ.]         | 1024 Lines |                                                                            |
| Vert. Back Porch [typ.]    | 38 Lines   |                                                                            |
| Vert. Front Porch [typ.]   | 1 Line     |                                                                            |
| Result:                    |            |                                                                            |
| Pixel Clock                | 108        | (2 x 54 MHz)                                                               |
| Horizontal Active          | 1280       | (2 x 640 Clocks $\rightarrow$ Horizontal Addr. Time)                       |
| Horizontal Blank           | 408        | ((844 – 640) x 2 Clocks)                                                   |
| Horizontal Sync Offset     | 48         | (2 x 24 Clocks $\rightarrow$ Horizontal Front Porch)                       |
| Horizontal Sync Width      | 112        | $(((408/2 - 124 - 24) \times 2) \rightarrow H.$ Blank – H. Back Porch – H. |
|                            |            | Front Porch)                                                               |
| Vertical Active            | 1024       | (Vertical Addr. Time)                                                      |
| Vertical Blank             | 42         | (1066 – 1024 Lines)                                                        |
| Vertical Sync Offset       | 1          | (Vertical Front Porch)                                                     |
| Vertical Sync Width        | 3          | (Vertical Blank – Vertical Back Porch – Vertical Front Porch)              |
|                            |            |                                                                            |

The following picture shows the typical video timing.

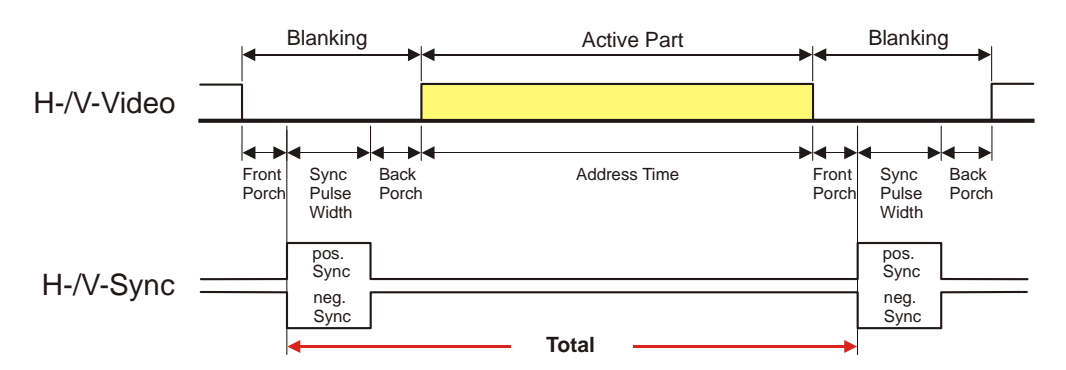

## **Timing Parameter Definitions**

#### 3.1.2 24 Bit Color Mapping Tips

The double pixel clock or 24-bit color depth can generally be taken from the datasheet. There are two interface modes existing at 24-bit color depth: **FPDI** (<u>Flat Panel Display Interface</u>) or **LDI** (<u>LVDS Display Interface</u>). Some panels use the line SELL LVDS (<u>SEL</u>ect Lvds data order). The LVDS data assignment in the datasheet can give you an indication by the last channel (e.g. RX3/TX3 – SELL LVDS = low) wether it is a LDI panel (contains the lowest bits). Most panels have a FPDI interface.

#### Example:

**FPDI** data assignment (LVDS channel 3 even or odd):

| Tx/Rx27 | Red 6 (e.g. even: RE6 or ER6)   |
|---------|---------------------------------|
| Tx/Rx5  | Red 7                           |
| Tx/Rx10 | Green 6 (e.g. even: GE6 or EG6) |
| Tx/Rx11 | Green 7                         |
| Tx/Rx16 | Blue 6 (e.g. even: BE6 or EB6)  |
| Tx/Rx17 | Blue 7                          |
| Tx/Rx23 | not used                        |

LDI data assignment (LVDS channel 3 even or odd):

| Tx/Rx27 | Red 0 (e.g. even: RE0 or ER0)   |
|---------|---------------------------------|
| Tx/Rx5  | Red 1                           |
| Tx/Rx10 | Green 0 (e.g. even: GE0 or EG0) |
| Tx/Rx11 | Green 1                         |
| Tx/Rx16 | Blue 0 (e.g. even: BE0 or EB0)  |
| Tx/Rx17 | Blue 1                          |
| Tx/Rx23 | not used                        |
|         |                                 |

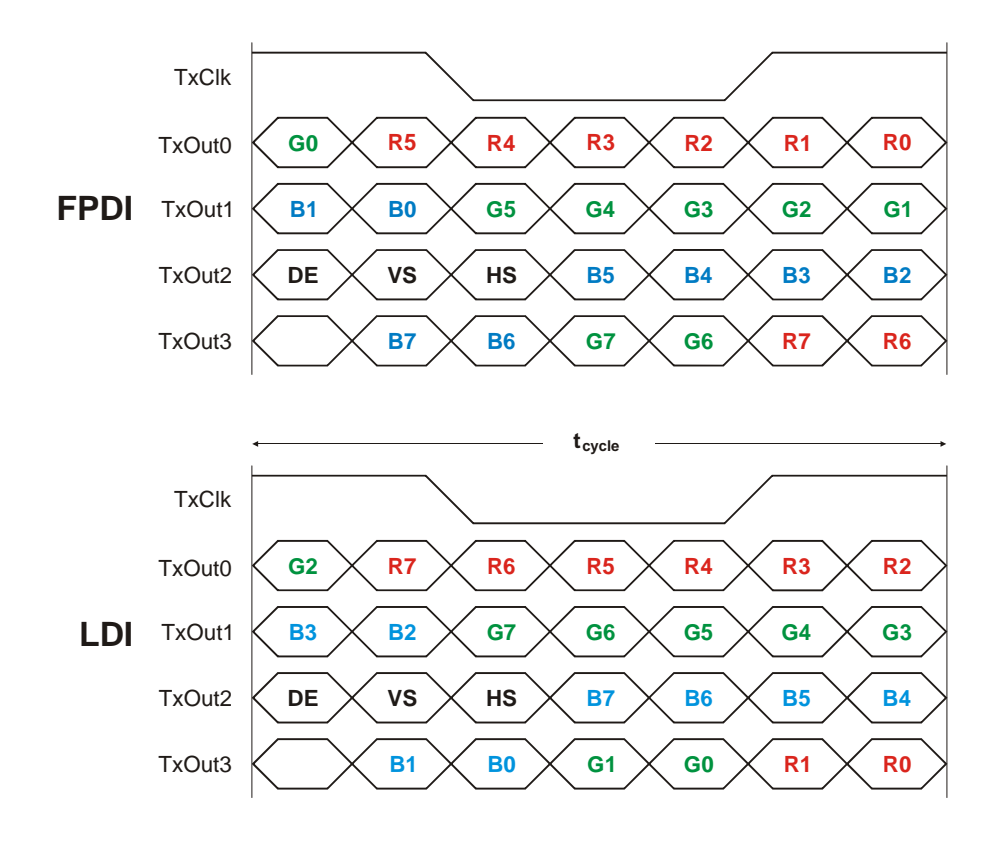

## 3.2 EDID 1.3 Specification (VESA<sup>®</sup>)

The EDID (<u>Extended D</u>isplay Identification Data) record has a fixed structure. The first 8 bytes contain the distinctive identification 0x00, 0xFF, 0xFF, 0xFF, 0xFF, 0xFF, 0xFF, 0xO0. The end of the record is marked by the checksum (1 byte). The result of the addition of all bytes including the checksum has to be zero.

For a comprehensive support of the majority of available panels you don't need all fields of the EDID record. The **Detailed Timing Descriptor** (18 bytes) is the most important field. No 24bit panels (FPDI/LDI) are supported though. This means EDID should only be used for 18bit panels.

For further information please consult the official EDID specification from the VESA<sup>®</sup> comitee which has to be payed.

## 3.3 DisplayID<sup>™</sup> Specification (VESA<sup>®</sup>)

Intended as a replacement for all previous EDID versions DisplayID<sup>™</sup> contains many new features. It's a structure with several well defined elements (tags). Not every element that is listed in the specification has to be part of the resulting data set (basic section).

KONTRON has decided to use this selection of tags (mandatory presence).

| Tag  | Description                                                                     |
|------|---------------------------------------------------------------------------------|
| 0x00 | Product Identification Data Block (Vendor ID, Product Code, Manufacturing Date) |
| 0x03 | Type I Detailed Timing Data Block (Pixel Clock, Horizontal/Vertical Data)       |
| 0x0C | Display Device Data Block (Device Technology, Operating Mode, Color Depth)      |
| 0x0D | Interface Power Sequencing Data Block (Power On/Off Timing)                     |
| 0x0F | Display Interface Data Block (Interface Type, Interface Attribute)              |

## 3.3.1 DisplayID<sup>™</sup> Parameter Summary

Only a part of the parameters used in the DisplayID<sup>™</sup> Windows<sup>®</sup> tool are interpreted by a specific board. The following table shows a summary of the used parameters (valid for KTT20/pITX).

| Group               | Parameter              | Comment                   |
|---------------------|------------------------|---------------------------|
| Type I Timing       | Pixel Clock            |                           |
| Type I Timing       | Horizontal Active      |                           |
| Type I Timing       | Horizontal Blank       |                           |
| Type I Timing       | Horizontal Sync Offset | Front porch               |
| Type I Timing       | Horizontal Sync Width  |                           |
| Type I Timing       | Vertical Active        |                           |
| Type I Timing       | Vertical Blank         |                           |
| Type I Timing       | Vertical Sync Offset   | Front porch               |
| Type I Timing       | Vertical Sync Width    |                           |
| Display Interface 1 | Bits per Pixel         | Color depth (18 or 24bit) |

## 3.3.2 DisplayID<sup>™</sup> Restrictions

Depending on the graphic controller not all features can be used. The following table shows the most important restrictions.

| Restrictions for KIT20/pITX                                           |  |
|-----------------------------------------------------------------------|--|
| Panels with dual or quad clock not supported (2 or 4 Pixel per Clock) |  |
| Variable power sequencing not supported                               |  |

#### 3.3.3 LCD Panel Selection

The choice of a LCD display is basically defined by two parameters.

| Parameter                  | Value    |
|----------------------------|----------|
| Pixel per Clock (Channels) | 1        |
| Pixel Clock Range          | tdb. MHz |

Currently this leads to a maximum resolution of

#### 1280 x 800 Pixel

With NVIDIAs<sup>®</sup> graphic driver it is not guaranteed that every resolution can be achieved. KONTRON does not guarantee the correct function of the board for untypical resolution. In principal the use of DisplayID<sup>TM</sup> allows realizing every special display resolution. For this a valid DisplayID<sup>TM</sup> dataset must be written to the onboard EEPROM. Additionally the U-Boot Setup entry

setup display -> submenu [3] -> LCD resolution

must be set to auto.

## 3.3.4 DisplayID<sup>™</sup> Windows<sup>®</sup> Tool

The DisplayID<sup>™</sup> parameter can be modified with the DisplayID<sup>™</sup> Windows<sup>®</sup> tool.

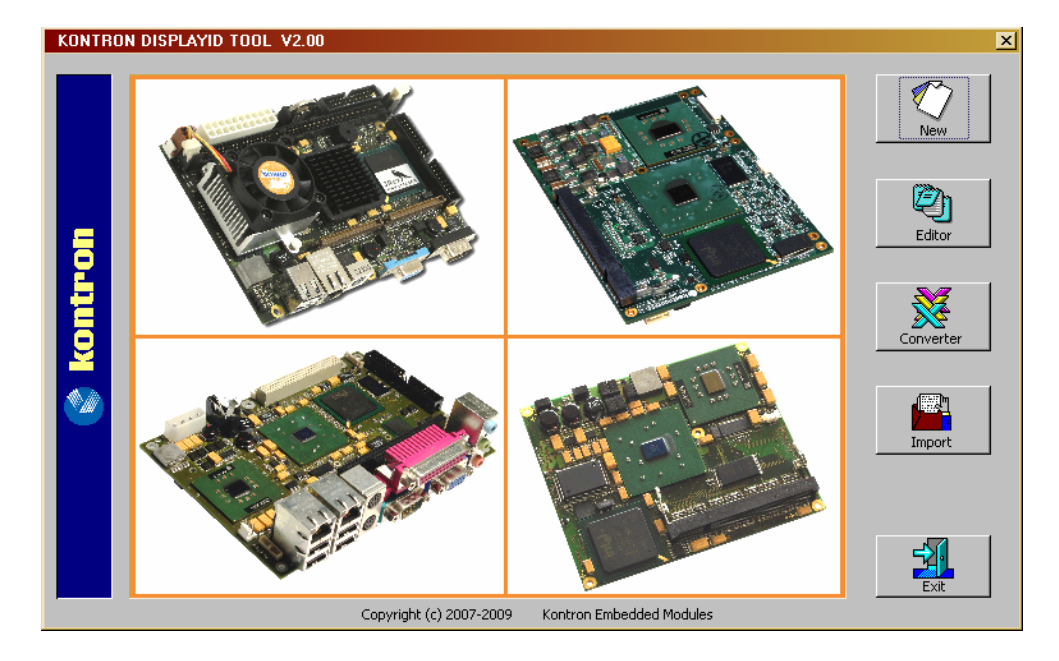

For an example the following picture shows the input fields for the **Detailed Timing** parameters.

| KONTRON DisplayID Editor V2.01                                                                                                    |                                                 |                                        |                                     |
|----------------------------------------------------------------------------------------------------|-------------------------------------------------|----------------------------------------|-------------------------------------|
| Display Interf. 1 Display Interf. 2 Display Interf. 3<br>Display Device Power Seq. 1 Power Seq. 2<br>Product Identification Type I Timing |                                                 |                                        |                                     |
| The detailed tin                                                                                                    | ning block descrit<br>Pixel Cloc<br>Clock (kHz) | bes the panel nati<br>:k<br>) 380      | ve timing.                          |
| Edite                                                                                                    | Active<br>Blank                                 | Horizontal<br>(Clks/kHz)<br>800<br>224 | Vertical<br>(Lines/Hz)<br>600<br>24 |
| yID                                                                                                    | Sync Offs.<br>Sync Width                        | 32<br>80                               | 3                                   |
| ispla                                                                                                    | Total<br>Frequency                              | 1024<br>37.11                          | 624<br>59.47                        |
| Ø                                                                                                    |                                                 |                                        | Calculate                           |
|                                                                                                    |                                                 | OK                                     | Abbrechen                           |

For more information see the documentation of the DisplayID<sup>TM</sup> tool (software can be downloaded from kontron.com).

The DisplayID<sup>TM</sup> Editor saves the parameters in a intermediate file format. The file extension is 'KDD' (<u>K</u>ontron <u>D</u>isplayID<sup>TM</sup> <u>D</u>ata). This file format cannot be used to program the onboard EEPROM. For transferring this file format into the binary file format for the EEPROM apply the Converter.

## 3.3.5 Building DisplayID<sup>™</sup> File

- Start the Windows<sup>®</sup> tool **DisplayID.exe**.
- ② Use the Editor if you want to modify an existing DisplayID<sup>™</sup> file or select New to create a complete new record.
- **6** Change respectively enter new parameters.
- Save the parameters in a file with the extension 'KDD'.
- **6** Open the saved 'KDD'-file using the **Converter**.
- **(b)** Save the binary file with the extension 'KDB' (<u>K</u>ontron <u>D</u>isplayID<sup>TM</sup> <u>B</u>inary).
- Program the onboard EEPROM using the board specific update tool.

## 3.3.6 Erasing DisplayID<sup>™</sup> Record

Create a dummy file with a size of 128 bytes filled with the value 0xFFh and program this file using the U-Boot update tool. This treatment deletes a valid DisplayID<sup>™</sup> record.

## 3.3.7 U-Boot EEPROM Update Tool

The update tool is a new component of the U-Boot bootloader. You need two commands to program a DisplayID<sup>™</sup> file into the EEPROM:

- **ext2load**, fatload, loadb or loady
- □ writedid

## File Operation

The following example gives an overview:

The storage medium is a USB key formatted with a Linux<sup>®</sup> partition and the DisplayID<sup>™</sup> file **wvga.kdb** is located in the root directory. No other USB keys are present. The file size of **wvga.kdb** amounts 81 bytes. For loading the file into memory type the following standard U-Boot command line

### ext2load usb 0 A00800 wvga.kdb

The memory address (0xA00800) is free selectable. With the **md** command you can control the result

### md.b A00800 80

Now you can load the memory content into the EEPROM. Type the new KONTRON U-Boot command

### writedid A00800 51

The 'count' respectively the size argument is a very important parameter. Do not use another value as the file size of your DisplayID<sup>™</sup> file.

#### Serial Download

The following example demonstrates a serial download via the ymodem protocol: The KTT20/pITX board is connected to a desktop computer with a suitable terminal program (e.g. Hyper-Terminal or TeraTerm). The file size of **wvga.kdb** amounts 81 bytes.

For downloading the file into memory type the following standard U-Boot command line

#### loady

Now U-Boot waits for reply. User input to the desktop terminal program starts the download session. After the download of **wvga.kdb** ends you can control the result with the md command (the memory address 0x408000 is fixed)

#### md.b 408000 80

Now you can load the memory content into the EEPROM. Type the new KONTRON U-Boot command

#### writedid 408000 51

The 'count' respectively the size argument is a very important parameter. Do not use another value as the file size of your DisplayID<sup>™</sup> file.

## 4 KTT20 Tool Package

The KTT20 Tool Package contains all needed drivers and tools as described below. A short overview:

| ICreator           |                       | ImageCreater program (Windows <sup>®</sup> ) |
|--------------------|-----------------------|----------------------------------------------|
| <u></u>            | Convert.exe           | Console program (auxiliary program)          |
|                    | ImageCreator.exe      | Main program                                 |
| <u> </u>           | README.txt            | Important additional information             |
| ····               | SPI.cfg               | Configuration file                           |
| [ <sup>***</sup> ] | SPI_Flasher.bin       | Special U-Boot flash version                 |
| NVFLASH_           | Linux                 |                                              |
|                    | SDRAM                 | Executes U-Boot in SDRAM                     |
|                    | 🎍 ktt20.sh            | Shell script file                            |
|                    | SPI                   | Programs U-Boot into $SPI^{TM}$ flash        |
|                    | \land spi.sh          | Shell script file                            |
| ····               | KTT20.bct             | Binary configuration table file              |
| [ <sup>***</sup> ] | KTT20.cfg             | Configuration file                           |
| 4                  | nvflash               | Main program                                 |
| NVFLASH_           | Windows               |                                              |
|                    | SDRAM                 | Executes U-Boot in SDRAM                     |
|                    | KTT20.bat             | Batch script file                            |
|                    | SPI                   | Programs U-Boot into SPI <sup>™</sup> flash  |
|                    | 💐 SPI.bat             | Batch script file                            |
| ····               | KTT20.bct             | Binary configuration table file              |
| ····               | KTT20.cfg             | Configuration file                           |
| <i></i>            | lipnv3p.dll           | Auxiliary file                               |
|                    | lipnvaes_ref.dll      | Auxiliary file                               |
|                    | lipnvapputil.dll      | Auxiliary file                               |
|                    | lipnvboothost.dll     | Auxiliary file                               |
|                    | lipnvdioconverter.dll | Auxiliary file                               |
|                    | lipnvflash.dll        | Auxiliary file                               |
|                    | lipnvos.dll           | Auxiliary file                               |
|                    | lipnvusbhost.dll      | Auxiliary file                               |
|                    | nvflash.exe           | Main program                                 |

#### USB-Driver\_Windows

| 🗖 32bit            |                                                                                         | 32 bit <u>C</u> lient <u>P</u> ort <u>D</u> river (CPD)            |
|--------------------|-----------------------------------------------------------------------------------------|--------------------------------------------------------------------|
|                    | NOTICE.txt<br>WdfCoInstaller01009.dll<br>WinUSBCoInstaller2.dll<br>WUDFUpdate_01009.dll | Copyright information<br>Driver file<br>Driver file<br>Driver file |
| 🗖 64bit            |                                                                                         | 64 bit <u>C</u> lient <u>P</u> ort <u>D</u> river (CPD)            |
| []]<br>#<br>#<br># | NOTICE.txt<br>WdfCoInstaller01009.dll<br>WinUSBCoInstaller2.dll<br>WUDFUpdate_01009.dll | Copyright information<br>Driver file<br>Driver file<br>Driver file |
| <i>灣</i> CPDW      | inUSB.inf                                                                               | Driver installation file                                           |

## 5 **Bootloader Modification and Download**

If you want to create your own bootloader and load it into the SPI<sup>™</sup> flash device you must execute several steps or you use the KONTRON Windows<sup>®</sup> Image Creator. The KONTRON tool generates a special image file which can be downloaded with NVIDIAs<sup>®</sup> NVFLASH tool into the RAM. Thereafter one part of the image executes a script and program the bootloader into the SPI<sup>™</sup> flash device.

#### **ATTENTION**

It is impossible to use another boot device as the SPI<sup>™</sup> flash (e.g. the NAND flash) because the boot device is hardcoded.

The image file includes three modules:

- One special U-Boot version with a script (named SPI-FLASHER)
- One <u>Binary Configuration Table (BCT)</u>, content definition by NVIDIA<sup>®</sup>
- One custom bootloader for the SPI<sup>TM</sup> flash device

The first component represents an unchangeable U-Boot version. Do not replace this module with another program.

The Binary Configuration Table is realized as an ASCII file for special usage of the KONTRON Image Creator which contains several parameters for SPI<sup>TM</sup> flash and SDRAM configuration. An extract:

Version=0x00020001; BlockSize=0x00008000; PageSize=0x0000800; PartitionSize=0x01000000;

DevType[0]=NvBootDevType\_Spi; DeviceParam[0].SpiFlashParams.ReadCommandTypeFast=0; DeviceParam[0].SpiFlashParams.ClockDivider=12; DeviceParam[0].SpiFlashParams.ClockSource=NvBootSpiClockSource\_PIIPOut0;

SDRAM[0].MemoryType=NvBootMemoryType\_Ddr2; SDRAM[0].PIIMChargePumpSetupControl=0x00000008;

SDRAM[0].ApbMiscGpXm2CompPadCtrl=0x01f1f008; SDRAM[0].ApbMiscGpXm2VttGenPadCtrl=0x07076600;

BootLoader=u-boot.bin,0x00108000,0x00108000,Complete;

There are some important restrictions:

- □ Do not change any SPI<sup>TM</sup> or SDRAM parameter (forbidden areas marked with red color)
- Do not use a <Space> character, bring all inputs together without a clearance
- Do not use comments

#### CAUTION

Page 20

KONTRON does not repair a board free of charge if the SPI<sup>™</sup> flash respectively SDRAM parameters are changed.

The third component implies your own bootloader. Maybe in the ASCII equivalent of the Binary Configuration Table the line labeled BootLoader must be changed. The line arguments are defined as follows:

bootloader = <bootloader file name>, <load address>, <entry point>, Complete

The string Complete is a fixed designator (not changeable) but the arguments load address and entry point are bootloader specific. Normally for U-Boot bootloaders both parameters corresponds with the value 0x00108000.

The KONTRON Image Creator package includes the following files:

- IMAGECREATOR.EXE main program
   CONVERT.EXE 32 bit console program (conversion utility)
   SPI-FLASHER.BIN special U-Boot version
- **•** SPI.CFG ASCII equivalent for the Binary Configuration Table

Additional needed file:

□ Your own bootloader the file name must be identical with <bootloader file name>

<u>NOTICE:</u> Do not use a 64 bit Windows<sup>®</sup> environment, the package runs only with Windows<sup>®</sup> XP and 32 bit Windows<sup>®</sup> 7.

## 5.1 **Program IMAGECREATOR**

After the program start you see the following screen

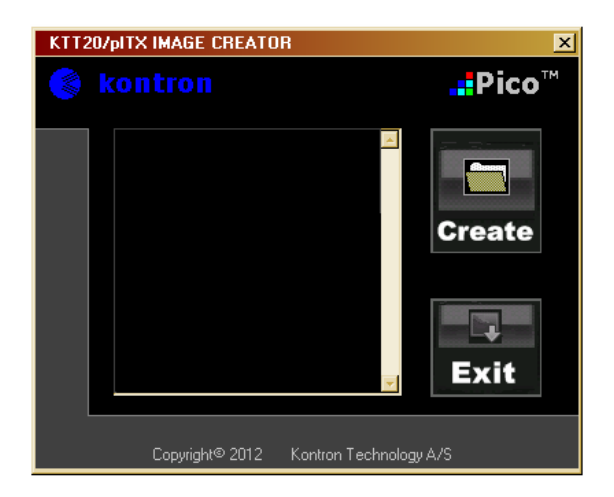

The Create button generates the required image. The first step loads the ASCII equivalent for the Binary Configuration Table (e.g. SPI.CFG) which includes the name of your own bootloader. This bootloader must exist in the same directory as the main program. The second step loads the SPI-FLASHER program and combines it with the Binary Configuration Table (now a really binary module) and your own bootloader.

If the execution ends successfully the following screen appears

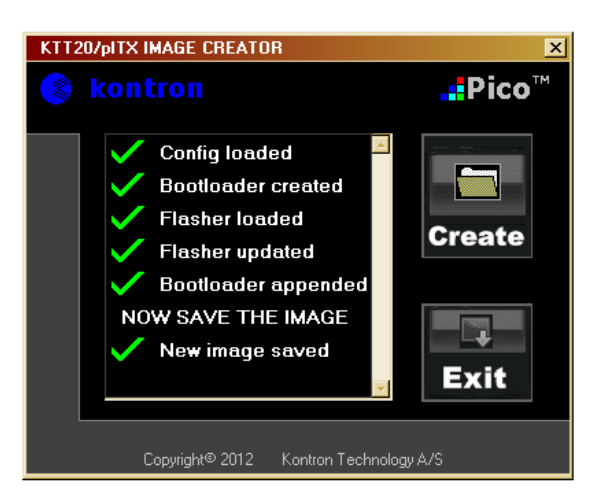

Page 21

The image file disposes of the following structure:

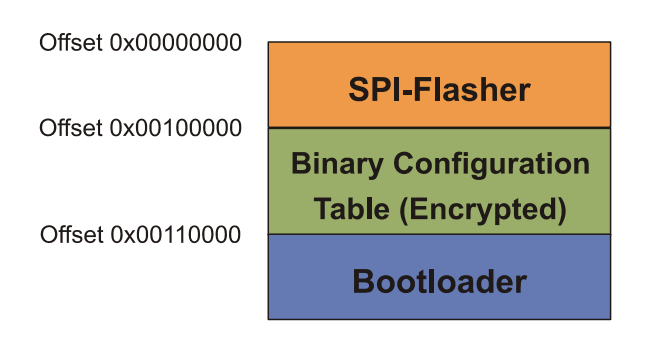

## 5.2 NVFLASH Download Tool

NVIDIA<sup>®</sup> provides a special tool named NVFLASH to download a bootloader to the target platform. This tool is available for Windows<sup>®</sup> XP, Windows<sup>®</sup> 7 and Linux<sup>®</sup>. The Windows<sup>®</sup> operating system needs an additional USB client driver (also known as APX) however Linux<sup>®</sup> comes with a built-in APX driver.

## 5.2.1 Windows<sup>®</sup> Operation

- **1** Install the USB client driver:
  - For recovery mode first the recovery button J1400 (if you use two buttons) and then the power button J900 must be pressed until the LEDs go on (for details see the 'KTT20/pITX Users Guide' chapter 'Crisis Management').
  - Windows<sup>®</sup> reports the message 'New hardware found' and the ordinary hardware assistant appears. Now you can install the driver as usual with the CPDWinUSB.inf file. After the installation the device manager has a new entry in the USB path named USB Client Port Driver (CPD).

#### **2** <u>Download the bootloader into SDRAM:</u>

- If you want to develop your own U-Boot version use the command file from the directory 'SDRAM'. Copy your binary U-Boot file (default name: u-boot.bin), the file from the directory 'SDRAM' and all files from the NVFLASH root directory into the same directory.
- **D** Execute the KTT20.bat file. The following screen output must appear:

Nyflash started rcm version 0X20001 System Information: chip name: t20 chip id: 0x20 major: 1 minor: 3 chip sku: 0x8 chip uid: ..... macrovision: disabled hdcp: enabled sbk burned: false dk burned: false boot device: spi operating mode: 3 device config strap: 0 device config fuse: 0 sdram config strap: 0

sending file: ktt20.bct

4080/4080 bytes sent ktt20.bct sent successfully downloading bootloader -- load address: 0x108000 entry point: 0x108000 sending file: u-boot.bin

..... / ..... bytes sent u-boot.bin sent successfully waiting for bootloader to initialize bootloader failed NvError 0x0 command failure: bootloader download failed Press enter to continue:

 Ignore the error messages. The 'nvflash' program expects some additional operations which are never executed. Now U-Boot is starting and you should see the bootloader serial output on your terminal program.

#### **3** <u>Download the bootloader into SPI<sup>™</sup> flash</u>

If you want to flash a new final bootloader version or to repair a damaged bootloader use the command file from the directory 'SPI'. An important prerequisite is an existing image file as output from the 'ImageCreator' tool (default name: spi-flasher.img) or from a Kontron BSP. Copy your image file, the file from the directory 'SPI' and all files from the NVFLASH root directory into the same directory.

#### Execute the SPI.bat file. The following screen output must appear:

Page 23

Nvflash started rcm version 0X20001 System Information: chip name: t20 chip id: 0x20 major: 1 minor: 3 chip sku: 0x8 chip uid: ..... macrovision: disabled hdcp: enabled sbk burned: false dk burned: false boot device: spi operating mode: 3 device config strap: 0 device config fuse: 0 sdram config strap: 0

sending file: spi.bct

4080/4080 bytes sent spi.bct sent successfully downloading bootloader -- load address: 0x108000 entry point: 0x108000 sending file: spi-flasher.img

..... / ..... bytes sent spi-flasher.img sent successfully waiting for bootloader to initialize bootloader failed NvError 0x0 command failure: bootloader download failed Press enter to continue:

- Ignore the error messages. The 'nvflash' program expects some additional operations which are never executed. Now U-Boot is starting and you should see the bootloader serial output on your terminal program.
- To prevent data loss when switching off the board it is a good solution to control the programming progress over the serial output. You should see as a minimum:

```
SF: Detected SST25VF032B with page size 4096, total 4 MiB
4096 KiB SST25VF032B at 0:0 is now current device
ERASING...
WRITING...
```

## 5.2.2 Linux<sup>®</sup> Operation

- **1** <u>Download the bootloader into SDRAM:</u>
  - If you want to develop your own U-Boot version use the script file from the directory 'SDRAM'. Copy your binary U-Boot file (default name: u-boot.bin), the file from the directory 'SDRAM' and all files from the NVFLASH root directory into the same directory.

**D** Execute the 'ktt20.sh' file. The following screen output must appear:

Page 24

Nvflash started rcm version 0X20001 System Information: chip name: t20 chip id: 0x20 major: 1 minor: 3 chip sku: 0x8 chip uid: ..... macrovision: disabled hdcp: enabled sbk burned: false dk burned: false boot device: spi operating mode: 3 device config strap: 0 device config fuse: 0 sdram config strap: 0

sending file: KTT20.bct

4080/4080 bytes sent KTT20.bct sent successfully downloading bootloader -- load address: 0x108000 entry point: 0x108000 sending file: u-boot.bin

..... / ..... bytes sent u-boot.bin sent successfully waiting for bootloader to initialize bootloader failed NvError 0x0 command failure: bootloader download failed

- Ignore the error messages. The 'nvflash' program expects some additional operations which are never executed. Now U-Boot is starting and you should see the bootloader serial output on your terminal program.
- ② Download the bootloader into SPI<sup>™</sup> flash
  - If you want to flash a new final bootloader version or to repair a damaged bootloader use the script file from the directory 'SPI'. An important prerequisite is an existing image file as output from the 'ImageCreator' tool (default name: spi-flasher.img) or from a Kontron BSP. Copy your image file, the file from the directory 'SPI' and all files from the NVFLASH root directory into the same directory.

**D** Execute the 'spi.sh' file. The following screen output must appear:

Page 25

Nvflash started rcm version 0X20001 System Information: chip name: t20 chip id: 0x20 major: 1 minor: 3 chip sku: 0x8 chip uid: ..... macrovision: disabled hdcp: enabled sbk burned: false dk burned: false boot device: spi operating mode: 3 device config strap: 0 device config fuse: 0 sdram config strap: 0

sending file: SPI.bct

4080/4080 bytes sent SPI.bct sent successfully downloading bootloader -- load address: 0x108000 entry point: 0x108000 sending file: spi-flasher.img

..... / ..... bytes sent spi-flasher.img sent successfully waiting for bootloader to initialize bootloader failed NvError 0x0 command failure: bootloader download failed

- Ignore the error messages. The 'nvflash' program expects some additional operations which are never executed. Now U-Boot is starting and you should see the bootloader serial output on your terminal program.
- To prevent data loss when switching off the board it is a good solution to control the programming progress over the serial output. You should see as a minimum:

SF: Detected SST25VF032B with page size 4096, total 4 MiB 4096 KiB SST25VF032B at 0:0 is now current device ERASING... WRITING...

## 6 SMSC<sup>®</sup> USB Hub and LAN Controller

The SMSC<sup>®</sup> controller LAN9514 has its own configuration EEPROM. This allows the automatic loading of static configuration data after reset. The EEPROM opens the ability to disable the onchip LAN controller but this option leads to a non-programmable state. This setting makes it impossible to reprogram the EEPROM. It is strongly recommended that the EEPROM content remains unchanged.

#### CAUTION

KONTRON does not repair a board free of charge if the LAN controller in the configuration EEPROM is disabled.

## 7 Alternative Linux<sup>®</sup> Distributions

If you want to use the installed U-Boot bootloader and only change the Linux<sup>®</sup> distribution three conditions should be fulfilled

- ☐ format the USB key or microSD<sup>™</sup> card with ext2 or ext3
- □ rename the kernel to uImage
- store the kernel in the root directory

One way to bypass the last two conditions is to change the U-Boot environment settings. The U-Boot command 'printenv' lists all variables, 'setenv' modifies the values and 'saveenv' stores the new environment. Now the default environment settings:

```
baudrate=115200
bootargs=mem=1024M@0M console=ttyS0,115200n8 console=tty0 lp0_vec=0x2000@0x1C406000 root=/dev/sda1 rootwait
bootargs.base=mem=1024M@0M console=ttyS0,115200n8 console=tty0 lp0_vec=0x2000@0x1C406000
bootcmd=run mmc_boot ; run usb_boot ;
bootdelay=3
bootfile=uImage
ethact=sms0
load_did=loady ; writedid ${loadaddr} ${filesize}
loadaddr=0x408000
mmc_boot=run mmc_setup; mmc rescan ${mmcdev}; ext2load mmc ${mmcdev} ${loadaddr} ${bootfile}; bootm ${loadaddr}
mmc_setup=setenv bootargs ${bootargs.base} root=/dev/mmcblk0p1 rootwait
mmcdev=0
nfs_boot=run nfs_setup; usb start; dhcp; bootm ${loadaddr}
nfs_setup=setenv bootargs ${bootargs.base} root=/dev/nfs ip=dhcp
stderr=serial,lcd
stdin=serial
stdout=serial,lcd
usb_boot=run usb_setup; usb start; ext2load usb ${usbdev} ${loadaddr} ${bootfile}; bootm ${loadaddr}
usb_setup=setenv bootargs ${bootargs.base} root=/dev/sda1 rootwait
usbdev=0
```

#### **U-Boot Compilation** 8

## Kontron Technology does not provide any support for the free U-Boot version.

You can find a suitable compiler without major effort. One option is to use the Linaro<sup>TM</sup> ARM<sup>®</sup> compiler downloadable from the internet address

#### http://www.linaro.org/

You need only four command lines to compile the U-Boot sourcecode. For an example:

export PATH=/<compiler path>/arm-none-eabi-gcc-4\_6/bin/:\$PATH make distclean CROSS\_COMPILE=arm-none-eabimake harmony\_config CROSS\_COMPILE=arm-none-eabimake all CROSS\_COMPILE=arm-none-eabi-

The KTT20/pITX board be based on NVIDIAs<sup>®</sup> 'Harmony' evaluation board. This explains the compiler switch harmony config. The appendant U-Boot sourcecode is downloadable from the internet address

#### http://git.denx.de/?p=u-boot.git;a=summary

Another possibility:

### http://nv-tegra.nvidia.com/gitweb/?p=3rdparty/u-boot.git;a=summary

The directory 'include/configs' contains a really important file named 'harmony.h'. For adaption some changes are necessary.

/\*

- \* (C) Copyright 2010, 2011
- \* NVIDIA Corporation <www.nvidia.com>
- \* See file CREDITS for list of people who contributed to this project.
- \* This program is free software; you can redistribute it and/or modify it under the terms of the GNU General Public
- \* License as published by the Free Software Foundation; either version 2 of the License, or (at your option) any \* later version.
- \* This program is distributed in the hope that it will be useful, but WITHOUT ANY WARRANTY; without even the
- \* implied warranty of MERCHANTABILITY or FITNESS FOR A PARTICULAR PURPOSE. See the GNU General Public
- \* License for more details.
- \* You should have received a copy of the GNU General Public License along with this program; if not, write to the
- \* Free Software Foundation, Inc., 59 Temple Place, Suite 330, Boston, MA 02111-1307 USA

\*/

#ifndef \_\_CONFIG\_H #define \_\_\_CONFIG\_H

#include <asm/sizes.h> #include "tegra2-common.h" /\* High-level configuration options \*/
#define TEGRA2\_SYSMEM "mem=384M@0M nvmem=128M@384M mem=512M@512M"
#define V\_PROMPT "Tegra2 (Harmony) # "

•••••

/\* Board-specific serial config \*/
#define CONFIG\_SERIAL\_MULTI
#define CONFIG\_TEGRA2\_ENABLE\_UARTC
#define CONFIG\_SYS\_NS16550\_COM1

#define CONFIG\_TEGRA2\_BOARD\_STRING #define CONFIG\_MACH\_TYPE #define CONFIG\_SYS\_BOARD\_ODMDATA #define CONFIG\_BOARD\_EARLY\_INIT\_F NV\_PA\_APB\_UARTC\_BASE

"NVIDIA Harmony" MACH\_TYPE\_HARMONY 0x300d8011 /\* lp1, 1GB \*/

/\* SD/MMC \*/ #define CONFIG\_MMC #define CONFIG\_GENERIC\_MMC #define CONFIG\_TEGRA2\_MMC #define CONFIG\_CMD\_MMC

#define CONFIG\_DOS\_PARTITION
#define CONFIG\_EFI\_PARTITION
#define CONFIG\_CMD\_EXT2
#define CONFIG\_CMD\_FAT

/\* Environment not stored \*/ #define CONFIG\_ENV\_IS\_NOWHERE #endif /\* \_\_CONFIG\_H \*/

## 8.1 Hardware Components Compatibility

Between the KTT20/pITX and the 'Harmony' evaluation board there are following conformities/differences:

| Component                     | KTT20/pITX vs. 'Harmony' Evalboard     |  |
|-------------------------------|----------------------------------------|--|
| SDRAM                         | Compatible                             |  |
| NAND                          | Compatible                             |  |
| SPI <sup>™</sup> Flash        | Compatible                             |  |
| PMU                           | Compatible                             |  |
| LAN                           | Compatible                             |  |
| DVI®                          | DVI <sup>®</sup> vs. HDMI <sup>®</sup> |  |
| CRT                           | Compatible                             |  |
| LVDS                          | Compatible                             |  |
| USB Client                    | Compatible                             |  |
| USB                           | Nearly compatible                      |  |
| microSD <sup>™</sup> (MMC)    | Compatible                             |  |
| Audio                         | Compatible                             |  |
| PCI Express <sup>®</sup>      | Compatible                             |  |
| I <sup>2</sup> C <sup>™</sup> | Not compatible                         |  |
| UARTs                         | Not compatible                         |  |
| GPIOs                         | Not compatible                         |  |
| Temperature Sensor            | Compatible                             |  |

### 8.2 **GPIO Declarations**

The directory 'drivers/gpio' contains a module named 'tegra2\_gpio.c'. It disposes of all needed routines to declare a GPIO as input or output respectively to read or write a value. An overview:

| int gpio_request          | $\ensuremath{{\prime}}\xspace$ // Configure as GPIO (only in older versions) |
|---------------------------|------------------------------------------------------------------------------|
| int gpio_direction_input  | // Set GPIO as input                                                         |
| int gpio_direction_output | // Set GPIO as output                                                        |
| int gpio_get_value        | // Read input value                                                          |
| void gpio_set_value       | // Set output value                                                          |

#### Example (symbolic names see 'arch/arm/include/asm/arch-tegra2/gpio.h'):

| // gpio_request is a function from older U-Boot versi | ons - possibly not necessary                |
|-------------------------------------------------------|---------------------------------------------|
| ret = gpio_request (GPIO_PT1, NULL);                  | // define GPIO33 as GPIO, also labeled T.01 |
| if (ret) {                                            |                                             |
| do something;                                         | // Error                                    |
| }                                                     |                                             |
| <pre>gpio_direction_input (GPIO_PT1);</pre>           | // Set GPIO as input                        |
| ret = gpio_get_value (GPIO_PT1);                      | // Read value, result is always Bit 0       |

```
// gpio_request is a function from older U-Boot versions - possibly not necessary
ret = gpio_request (GPIO_PD6, NULL); // define GPIO30 as GPIO, also labeled D.06
if (ret) {
    do something; // Error
}
gpio_direction_output (GPIO_PD6, 0); // Set GPIO as output with low level
udelay (1000); // Wait 1 ms
gpio_set_value (GPIO_PD6, 1); // Set high level
```

## 8.3 UART Declarations

For an extensive usage of UARTs the module 'board.c' in the directory 'board/nvidia/common' must be changed. For example:

```
enum {
   // UARTs which we can enable
   UARTA = 1 << 0,
   UARTB = 1 << 1,
   UARTC = 1 << 2,
   UARTD = 1 << 3,
};
static void clock_init_uart (int uart_ids)
{
   if (uart_ids & UARTA)
       enable_uart (PERIPH_ID_UART1);
   if (uart_ids & UARTB)
       enable_uart (PERIPH_ID_UART2);
   if (uart_ids & UARTC)
       enable_uart (PERIPH_ID_UART3);
}
static void pin_mux_uart (int uart_ids)
{
   if (uart_ids & UARTA) {
       pinmux_set_func (PINGRP_UAA, PMUX_FUNC_UARTA);
       pinmux_tristate_disable (PINGRP_UAA);
   }
   if (uart_ids & UARTB) {
       pinmux_set_func (PINGRP_UAD, PMUX_FUNC_IRDA);
       pinmux_set_func (PINGRP_IRRX, PMUX_FUNC_UARTB);
       pinmux_set_func (PINGRP_IRTX, PMUX_FUNC_UARTB);
       pinmux_tristate_disable (PINGRP_UAD);
       pinmux_tristate_disable (PINGRP_IRRX);
       pinmux_tristate_disable (PINGRP_IRTX);
   }
   if (uart_ids & UARTC) {
       pinmux_set_func (PINGRP_UCA, PMUX_FUNC_UARTC);
       pinmux_tristate_disable (PINGRP_UCA);
       pinmux_set_func (PINGRP_UCB, PMUX_FUNC_UARTC);
       pinmux_tristate_disable (PINGRP_UCB);
```

}

```
#Ifdef CONFIG_BOARD_EARLY_INIT_F
int board_early_init_f (void)
{
    int uart_ids = 0; // bit mask of which UART ids to enable
#ifdef CONFIG_TEGRA2_ENABLE_UARTA
    uart_ids |= UARTA;
#endif
#ifdef CONFIG_TEGRA2_ENABLE_UARTB
    uart_ids |= UARTB;
#endif
#ifdef CONFIG_TEGRA2_ENABLE_UARTC
    uart_ids |= UARTC;
#endif
```

Add some entries to 'include/configs/harmony.h. For example:

#define CONFIG\_TEGRA2\_ENABLE\_UARTA
#define CONFIG\_TEGRA2\_ENABLE\_UARTB
#define CONFIG\_TEGRA2\_ENABLE\_UARTC
#define CONFIG\_SYS\_NS16550\_COM1
#define CONFIG\_SYS\_NS16550\_COM2
#define CONFIG\_SYS\_NS16550\_COM3

NV\_PA\_APB\_UARTC\_BASE NV\_PA\_APB\_UARTA\_BASE NV\_PA\_APB\_UARTB\_BASE

## 8.4 Linux<sup>®</sup> Environment on Windows<sup>®</sup>

If you want to implement a Linux<sup>®</sup> environment on a Windows<sup>®</sup> operating system the ORACLE<sup>®</sup> VirtualBox<sup>®</sup> is a good solution. For further information see

#### https://www.virtualbox.org/

VirtualBox<sup>®</sup> supports all USB interfaces from the host and configures the guest operating system with a virtual USB controller. Likely there are some exceptions, for example the access to the Client Port Driver (CPD).

## 9 Linux<sup>®</sup> BSP

## 9.1 User Login Arguments

For both, serial remote system or normal display manager login, the arguments are the same. Serial remote system (necessary input with green color):

ktt20 login: ktt20

Password: ktt20

Display manager login (necessary input with green color):

| ktt20                                       |
|---------------------------------------------|
| KTT20 System User       Password:     ktt20 |
| GNOME Classic V Cancel Unlock               |

Note: there is no 'root' password defined. If you need root privileges use 'sudo' and the user password.

## 9.2 Video Decoding

Hardware accelerated video decoding requires the GStreamer/OpenMAX framework and a special NVIDIA<sup>®</sup> nvgstplayer application or gst-launch as a command line tool. KONTRON Technology A/S does not know another programs which can play a H.264 main profile video stream (720p) without dropouts (e.g. Totem Movie Player, MPlayer or VLC).

| Video Format | Profile / Level      | Max. Resolution / Frame Rate | Max. Throughput | Comment      |
|--------------|----------------------|------------------------------|-----------------|--------------|
| DivX 4/5/6   | 1080p HD             | 1920 x 1080 / 30 fps         | 10 Mbps         |              |
| Xvid         | Highdef              | 1920 x 1080 / 30 fps         | 10 Mbps         |              |
| MPEG-4       | Advanced Simple / L4 | 1920 x 1080 / 30 fps         | 10 Mbps         |              |
| H.264        | Baseline (BP) / L4   | 1920 x 1080 / 30 fps         | 10 Mbps         |              |
| H.264        | Main (MP) / L3.1     | 1280 x 720 / 30 fps          | 4 Mbps          | CAVLC        |
| H.264        | Main (MP) / L3.1     | 1280 x 720 / 30 fps          | 4 Mbps          | CABAC, CAVLC |
| H.264        | High (HiP) / L3.1    | 1280 x 720 / 30 fps          | 4 Mbps          | CAVLC        |
| H.264        | High (HiP) / L3.1    | 1280 x 720 / 30 fps          | 4 Mbps          | CABAC, CAVLC |

The following table gives an overview about the limitations:

Please note that the maximal throughput data are peak values not average values. You may need to reencode your videos with parameters above to get smooth video output.

#### **ATTENTION**

The VC1 video codec and AAC audio codec are not supported (for AAC non-accelerated software decoding can be used). Exception: The gst-launch tool can handle AAC audio streams.

Only three methods ('sinks' in gstreamer terminology) are supported:

- nv\_gl\_eglimagesink or nvxvimagesink (DVI<sup>®</sup> monitor)
- nv\_omx\_videosink (LVDS panel)

The operating system contains some installed packages

- □ libgstreamer0.10-0
- **g**nome-media
- but not the 'gstreamer-tools' (necessary for usage of 'gst-launch'). Add this package with

(sudo) apt-get install gstreamer0.10-tools

You can get more information with the command line instructions

gst-inspect-0.10 | grep sink gst-inspect-0.10 | grep decode

<u>Note</u>: The gst-launch player supports video files with AAC audio content (e.g. big\_buck\_bunny\_....mov).

Another command line tool named <u>gstreamer-properties</u> allows the video and audio configuration for applications which uses the gstreamer interface (e.g. Totem Movie Player).

#### 9.2.1 Command Line Examples

For smooth video output you must pass several arguments otherwise the program generates dropouts.

Playing H.264 video on a DVI<sup>®</sup> monitor:

nvgstplayer -i <filename> --svs nv\_gl\_eglimagesink --sas faad

- Playing DivX video with MP3 audio stream on a LVDS panel: nvgstplayer -i <*filename*> --svs nv\_omx\_videosink
- Playing H.264 video with AAC audio stream on a DVI<sup>®</sup> monitor: gst-launch-0.10 filesrc location = <*filename*> ! qtdemux name=q ! queue ! nv\_omx\_h264dec ! nvxvimagesink q. ! queue ! faad ! alsasink
- Playing H.264 video with AAC audio stream on a LVDS panel: gst-launch-0.10 filesrc location = <*filename*> ! qtdemux name=q ! queue ! nv\_omx\_h264dec ! nv\_omx\_videosink q. ! queue ! faad ! alsasink

#### You can create a shell script for example 'video.sh':

#!/bin/sh

gst-launch-0.10 filesrc location=\$1 ! qtdemux name=q ! queue ! nv\_omx\_h264dec ! nvxvimagesink q. ! queue ! faad ! alsasink and call it with ./video.sh <*filename>* 

## 9.2.2 Reencoding Examples

With the ffmpeg tool you can reencode video files which do not comply the criteria listed above.

Create H.264 baseline profile, avg bitrate 15 Mbps, peak bitrate 20 Mbps:

ffmpeg -y -i ./video.mov -vcodec libx264 -profile baseline -b 15M-maxrate 20M -bufsize 1830k -acodec copy ./video\_h264\_max20\_aver15.mov

Create Xvid, avg bitrate 8 Mbps, peak bitrate 10 Mbps:

ffmpeg -y -i ./video.mov -vcodec mpeg4 -vtag xvid -b 8M -maxrate 10M-bufsize 1830k -acodec copy ./video\_xvid\_max10\_aver8.avi

## 9.3 Audio Settings

If you have trouble with audio input/output please check the 'alsamixer' settings. Examples with the command line tool 'amixer':

- □ For an overview type amixer contents
- □ To change a value type e.g. amixer cset numid=46 on

You can find some audio files in the directory usr/share/sounds/.... Play these files with the 'aplay' tool, for example aplay ring.wav.

The following table gives an indication to solve the problem(s).

| Control | Name                               | Value            |
|---------|------------------------------------|------------------|
| 1       | Left Input PGA Switch              | off              |
| 2       | Left Input PGA Volume              | 15               |
| 3       | Left Input PGA Common Mode Switch  | off              |
| 4       | Right Input PGA Switch             | off              |
| 5       | Right Input PGA Volume             | 15               |
| 6       | Right Input PGA Common Mode Switch | off              |
| 7       | ADC OSR                            | High performance |
| 8       | HPF Switch                         | off              |
| 9       | HPF Mode                           | Hi-fi            |
| 10      | DRC Switch                         | off              |
| 11      | DRC Compressor Slope RO            | 1/16             |
| 12      | DRC Compressor Slope R1            | 1                |
| 13      | DRC Compressor Threshold Volume    | 124              |
| 14      | DRC Volume                         | 15               |
| 15      | DRC Minimum Gain Volume            | 0                |
| 16      | DRC Maximum Gain Volume            | 0                |
| 17      | DRC Attack Rate                    | 1.45ms           |
| 18      | DRC Decay Rate                     | 743ms            |
| 19      | DRC FF Delay                       | 9 samples        |
| 20      | DRC Anticlip Switch                | on               |
| 21      | DRC QR Switch                      | on               |
| 22      | DRC QR Threshold Volume            | 2                |

| 23 | DRC QR Decay Rate                       | 0.725ms           |
|----|-----------------------------------------|-------------------|
| 24 | DRC Smoothing Switch                    | on                |
| 25 | DRC Smoothing Hysteresis Switch         | on                |
| 26 | DRC Smoothing Threshold                 | Medium            |
| 27 | DRC Startup Volume                      | 6                 |
| 28 | Digital Capture Volume                  | <both> 60</both>  |
| 29 | ADC Companding Mode                     | ulaw              |
| 30 | ADC Companding Switch                   | off               |
| 31 | Digital Sidetone Volume                 | <both> 0</both>   |
| 32 | DAC OSR                                 | Low power         |
| 33 | Digital Playback Volume                 | <both> 120</both> |
| 34 | DAC Soft Mute Rate                      | Fast (fs/2)       |
| 35 | DAC Mute Mode                           | Soft              |
| 36 | DAC Mono Switch                         | off               |
| 37 | DAC Companding Mode                     | ulaw              |
| 38 | DAC Companding Switch                   | off               |
| 39 | Playback Deemphasis Switch              | off               |
| 40 | Headphone Switch                        | <both> on</both>  |
| 41 | Headphone ZC Switch                     | <both> off</both> |
| 42 | Headphone Volume                        | <both>0</both>    |
| 43 | Line Out Switch                         | <both> on</both>  |
| 44 | Line Out ZC Switch                      | <both> off</both> |
| 45 | Line Out Volume                         | <both>45</both>   |
| 46 | Speaker Switch                          | <both> on</both>  |
| 47 | Speaker ZC Switch                       | <both> off</both> |
| 48 | Speaker Volume                          | <both>45</both>   |
| 49 | Right Speaker Mixer DACL Switch         | on                |
| 50 | Right Speaker Mixer DACR Switch         | on                |
| 51 | Right Speaker Mixer Left Bypass Switch  | off               |
| 52 | Right Speaker Mixer Right Bypass Switch | off               |
| 53 | Left Speaker Mixer DACL Switch          | on                |
| 54 | Left Speaker Mixer DACR Switch          | on                |
| 55 | Left Speaker Mixer Left Bypass Switch   | off               |
| 56 | Left Speaker Mixer Right Bypass Switch  | off               |
| 57 | Right Output Mixer DACL Switch          | on                |
| 58 | Right Output Mixer DACR Switch          | on                |
| 59 | Right Output Mixer Left Bypass Switch   | off               |
| 60 | Right Output Mixer Right Bypass Switch  | off               |
| 61 | Left Output Mixer DACL Switch           | on                |
| 62 | Left Output Mixer DACR Switch           | on                |
| 63 | Left Output Mixer Left Bypass Switch    | off               |
| 64 | Left Output Mixer Right Bypass Switch   | off               |
| 65 | Right Playback Mux                      | Right             |
| 66 | Left Playback Mux                       | Left              |

| 67 | DACR Sidetone             | None         |
|----|---------------------------|--------------|
| 68 | DACL Sidetone             | None         |
| 69 | Right Capture Mux         | Right        |
| 70 | Left Capture Mux          | Left         |
| 71 | ADC Input                 | ADC          |
| 72 | Right Input Mode Mux      | Single-Ended |
| 73 | Right Input Inverting Mux | IN1R         |
| 74 | Right Input Mux           | IN1R         |
| 75 | Left Input Mode Mux       | Single-Ended |
| 76 | Left Input Inverting Mux  | IN1L         |
| 77 | Left Input Mux            | IN1L         |
| 78 | Int Spk Switch            | on           |

## 9.4 PCI Express<sup>®</sup> Interface

Some mini PCI Express<sup>®</sup> cards cause a malfunction (e.g. card not detected or interrupt assignment not possible). One way to bypass this issue is to decrease the clock frequency. For this purpose you can expand the U-Boot environment with a new kernel argument low\_pcie\_freq.

Observe the following procedure:

- Interrupt the kernel boot process in U-Boot.
- Type editenv bootargs.base and press Enter.
- □ Add a space and then the new argument. Press Enter.
- **Type saveenv and press Enter.**

#### Example:

```
Kontron KTT20 # editenv bootargs.base
edit: mem=1024M@0M console=ttyS0,115200n8 console=tty0 lp0_vec=0x2000@0x1C406000 low_pcie_freq
Kontron KTT20 # saveenv
Saving Environment to SPI Flash...
SF: Detected SST25VF032B with page size 4096, total 4 MiB
Erasing SPI flash...Writing to SPI flash...done
Kontron KTT20 #
```

In the same way you can remove this new argument with the backspace key.

## 9.5 CPU Frequency Management

Linux<sup>®</sup> uses as default the frequency setting Ondemand which is not optimal for some applications (e.g. video decoding). The Linux<sup>®</sup> applet indicator-cpufreq provides four different CPU frequency modes:

Conservative, Ondemand, Powersave and Performance.

Download this tool with the following terminal commands:

(sudo) add-apt-repository ppa:artfwo/ppa

(sudo) apt-get update

(sudo) apt-get install indicator-cpufreq

After download you should reboot the operating system.

## 9.6 **KEAPI Interface**

For test and demonstration purposes you can find a GUI tool with the menu entries Accessories - Files - File System in the directory usr/bin. Double-click on the keapi-gui script, click on the button Run and after password input the following screen output appears:

| KEAPI-GUI 1.0: Kontron KTT20/pITX -                                                                                       |                                                                                                    |          |                               |                                              |                   |           |          |
|----------------------------------------------------------------------------------------------------|----------------------------------------------------------------------------------------------------|----------|-------------------------------|----------------------------------------------|-------------------|-----------|----------|
|                                                                                                    |                                                                                                    |          |                               |                                              |                   | 🔇 ko      | ntron    |
| System Information                                                                                                    | CPU Thermal Control                                                                                            | CPU Perf | ormance                       | Battery                                      | Sensors           | I2C/SMBus | GPI0 🜗   |
| General Information                                                                                                    |                                                                                                    | <u> </u> | Disk Driv                     | es                                           |                   |           | <u> </u> |
| Board Name:<br>Manufacturer:<br>IP Address:<br>CPU:<br>Memory Size:<br>Battery State:<br>System Up-Time:<br>Boot Counter: | Kontron KTT20/pITX<br>Not available<br>ARMv7 Processor rev 0 (v<br>849 MB<br>No battery<br>20 min 58 sec<br>28 | 71)      | i <b>sda</b><br>M<br>Si<br>Si | odel: Kingsto<br>erial number<br>ze: 7.39 GB | on DT 100 G2<br>: |           |          |
| <b>Board Information</b>                                                                                                  |                                                                                                    |          | Partition                     | s                                            |                   |           |          |
| <b>CPU Information</b>                                                                                                    |                                                                                                    |          | Network                       | Devices                                      |                   |           |          |
| Memory Information                                                                                                    |                                                                                                    |          | PCI Devic                     | es                                           |                   |           |          |
|                                                                                                    |                                                                                                    |          | System P                      | Power State                                  | •                 |           |          |

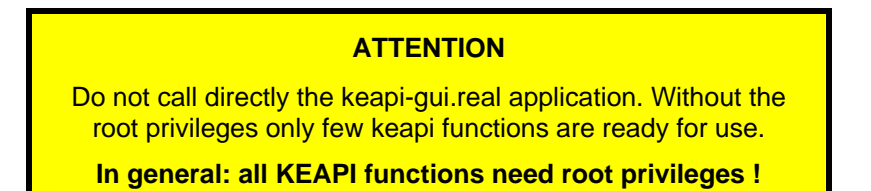

The next two pictures demonstrate some features.

|                                                                                                    | KEAPI-GUI 1.0:    | Kontron KTT20   | /pITX -                                                                                                    |                                                                                                    |                                                                                                    | _ 🗆 ×                                                                                       |
|----------------------------------------------------------------------------------------------------|-------------------|-----------------|----------------------------------------------------------------------------------------------------|----------------------------------------------------------------------------------------------------|----------------------------------------------------------------------------------------------------|---------------------------------------------------------------------------------------------|
|                                                                                                    |                   |                 |                                                                                                    |                                                                                                    | 🌔 ko                                                                                                    | ntron                                                                                       |
| System Information CP                                                                                                    | U Thermal Control | CPU Performance | Battery                                                                                                    | Sensors                                                                                                    | I2C/SMBus                                                                                                    | GPI0 ()                                                                                     |
| Performance type <ul> <li>High performance</li> <li>Power save</li> <li>On demand</li> <li>Conservative</li> </ul> 100 % | Current CPU spe   | ed: 912 MHz     | High performation to the highes<br>Powersave typ<br>lowest freque<br>On demand typ<br>depending on<br>Conservative<br>CPU depending<br>differs in be<br>increases and<br>than jumping<br>any load on t<br>suitable in a | ance type se<br>st frequency<br>be sets the<br>ency.<br>be sets the<br>the current<br>type, like<br>g on the cur<br>ehaviour in<br>d decreases<br>to max spee<br>che CPU. Thi<br>a battery po | ts the CPU sta<br>CPU statically<br>usage.<br>On demand, set<br>rent usage. If<br>that it gracet<br>the CPU speed<br>d the moment 1<br>s behaviour is<br>wered environ | atically<br>y to the<br>ly<br>ts the<br>t<br>fully<br>rather<br>there is<br>s more<br>ment. |
| Connect                                                                                                    |                   |                 |                                                                                                    |                                                                                                    |                                                                                                    |                                                                                             |

| KEAPI-                                                                                                    | GUI 1.0: Konti | ron KTT20/pITX - |         |            |           | _ 🗆 ×  |
|----------------------------------------------------------------------------------------------------|----------------|------------------|---------|------------|-----------|--------|
|                                                                                                    |                |                  |         |            | 🛞 ko      | ntron  |
| System Information CPU T                                                                                                    | hermal Control | CPU Performance  | Battery | Sensors    | I2C/SMBus | GPIO 🕨 |
| SYS-Temp           0         20         40         60         80           CPU-Temp           0         20         40         60         80 | Voltag         | e [V]            |         | Fans speed | [rpm]     |        |
| Connect                                                                                                    |                |                  |         |            |           |        |

For the  $I^2C^{TM}$  part some restrictions are valid:

- Do not access board devices (e.g. temperature sensor this device has an own interface). Especially this part should be used for external components on the digital I/O (GPIO) or mini PCI Express<sup>®</sup> connector.
- Some datasheets present the device address as a shifted value (e.g. EEPROM address = 0xA0). Use instead the unshifted value (e.g. real EEPROM address = 0x50).
- Bus 1 allows access to the DVI<sup>®</sup> DDC lines. Do not overwrite the EDID EEPROM.

| I <sup>2</sup> C <sup>™</sup> bus assignment: | Bus 0 ⇔ mini PCI Express <sup>®</sup> connector | Bus 1 ⇔ DVI <sup>®</sup> DDC lines |
|-----------------------------------------------|-------------------------------------------------|------------------------------------|
|                                               | Bus 2 ⇔ Digital I/0 connector                   | Bus 3 ⇒ Reserved                   |

|                                                            | KEAPI-GUI 1.0:                | : Kontron KTT20/pITX -                                                                              |
|------------------------------------------------------------|-------------------------------|----------------------------------------------------------------------------------------------------|
|                                                            |                               | 🚳 kontron                                                                                           |
| System Information                                         | CPU Thermal Control           | CPU Performance Battery Sensors I2C/SMBus GPIO                                                      |
| Bus number<br>12C - 0 •<br>Protocol type<br>SMBus<br>© 12C | I2C commands<br>Read<br>Write | Communication Slave address Ox50 Memory address Ox00 X Use address Bytes to read 8 Read data Do it! |
| Connect                                                    |                               |                                                                                                    |

For digital I/O pin assignment see the 'KTT2O/pITX Users Guide' chapter 'Digital I/O Interface'.

|                    | к        | EAPI-G   | JI 1.0 | : Kor | ntron K | (TT20) | рІТХ | -   |      |     |      |       | _    | ×  |
|--------------------|----------|----------|--------|-------|---------|--------|------|-----|------|-----|------|-------|------|----|
|                    |          |          |        |       |         |        |      |     |      |     |      | ( k   | ontr | on |
| System Information | CPU The  | rmal Con | trol   | CPU   | Perform | nance  | Batt | ery | Sens | ors | I2C/ | SMBus | GPIO |    |
| General purpose I  | O pins — |          |        |       |         |        |      |     |      |     |      |       |      |    |
| GPIO port range    | 0 - 7    | -        |        |       |         |        |      |     |      |     |      |       |      |    |
| Pin number         | 0        | 1        |        | 2     | :       | 3      | 4    |     | 5    |     | 6    |       | 7    |    |
| Direction          | Ουτ      | IN       |        | IN    |         | N      | IN   |     | IN   |     | IN   |       | IN   |    |
| Level              | 0        | 0        |        | 0     |         | 0      | 0    |     | 0    |     | 0    |       | 0    |    |
|                    |          |          |        |       |         |        |      |     |      |     |      |       |      |    |
|                    |          |          |        |       |         |        |      |     |      |     |      |       |      |    |
|                    |          |          |        |       |         |        |      |     |      |     |      |       |      |    |
|                    |          |          |        |       |         |        |      |     |      |     |      |       |      |    |
| Connect            |          |          |        |       |         |        |      |     |      |     |      |       |      |    |

The display part is only available if you use a LVDS panel.

|                            |             | KEAPI-        | GUI 1.0: Kontron                                          | ктт20/рГ | тх -                                                                         |                          |                       | - •  | × |
|----------------------------|-------------|---------------|-----------------------------------------------------------|----------|------------------------------------------------------------------------------|--------------------------|-----------------------|------|---|
|                            |             |               |                                                           |          |                                                                              |                          | 🛞 ko                  | ntro | n |
| Information                | CPU Thermal | Control       | CPU Performance                                           | Battery  | Sensors                                                                      | I2C/SMBus                | GPIO                  | Misc | Þ |
| <b>Display</b><br>Brightne | ess Control | - WatchD<br>T | rimeout: 10 s          Start         Trigger         Stop |          | EPROM Stor<br>Storage Nr. (<br>Content (10<br>Write data<br>Offset 0<br>Data | age<br>0 v<br>024 bytes) | Refresh         Write |      |   |
| Connect                    |             |               |                                                           |          |                                                                              |                          |                       |      |   |

#### 9.6.1 KEAPI Command Line Tools

In the same directory where the GUI tool is located you can find the following command line tools (for help screen type the command without arguments):

<u>Note</u>: some modules are pointless (do not use the grayed out tools - they are only available for compatibility purposes).

| keapi-battery  |                                       |
|----------------|---------------------------------------|
| keapi-cpu      |                                       |
| keapi-disk     |                                       |
| keapi-display  | Only LVDS panel support               |
| keapi-eeprom   |                                       |
| keapi-fan      |                                       |
| keapi-general  |                                       |
| keapi-gpio     |                                       |
| keapi-i2c      |                                       |
| keapi-memory   |                                       |
| keapi-netdev   | Network controller support            |
| keapi-pcidev   | PCI Express <sup>®</sup> card support |
| keapi-smbus    | Same functionality as keapi-i2c       |
| keapi-temp     |                                       |
| keapi-voltage  |                                       |
| keapi-watchdog |                                       |

For application programming see the KEAPI interface documentation (KEAPI\_spec\_v....pdf).

## 10 Android<sup>™</sup> BSP

## **10.1** Graphics Interface

## 10.1.1 DVI<sup>®</sup> Monitor

The Android<sup>™</sup> graphic driver does not offer full EDID support. In most cases two supported resolutions (SXGA and Full-HD) are enough. You need to add the entry 'persist.tegra.hdmi.resolution' in the system file 'build.prop', detectable in the directory /system. The driver accepts following values:

Vga, 480p, 576p, 720p, SXGA and 1080p

Example for Full-HD:

persist.tegra.hdmi.resolution=1080p

## 10.1.2 LCD Panel

There are no restrictions regarding the supported resolutions. With DisplayID all panels with single channel can be attached.

## **10.2 Video Decoding**

The integrated video player in the operating system allows hardware accelerated video decoding but this player offers only some video formats. Another good choice represents the MX Video Player. The following table gives an overview about the limitations:

| Video Format | Profile / Level      | Max. Resolution / Frame Rate | Max. Throughput | Comment      |
|--------------|----------------------|------------------------------|-----------------|--------------|
| DivX 4/5/6   | 1080p HD             | 1920 x 1080 / 30 fps         | 10 Mbps         |              |
| Xvid         | Highdef              | 1920 x 1080 / 30 fps         | 10 Mbps         |              |
| MPEG-4       | Advanced Simple / L4 | 1920 x 1080 / 30 fps         | 10 Mbps         |              |
| H.264        | Baseline (BP) / L4   | 1920 x 1080 / 30 fps         | 10 Mbps         |              |
| H.264        | Main (MP) / L3.1     | 1280 x 720 / 30 fps          | 4 Mbps          | CAVLC        |
| H.264        | Main (MP) / L3.1     | 1280 x 720 / 30 fps          | 4 Mbps          | CABAC, CAVLC |
| H.264        | High (HiP) / L3.1    | 1280 x 720 / 30 fps          | 4 Mbps          | CAVLC        |
| H.264        | High (HiP) / L3.1    | 1280 x 720 / 30 fps          | 4 Mbps          | CABAC, CAVLC |

Please note that the maximal throughput data are peak values not average values. You may need to reencode your videos with parameters above to get smooth video output.

#### ATTENTION

The VC1 video codec is not supported

### **10.3 Display Density**

In the system file '/system/build.prop' the entry 'ro.sf.lcd\_density' can change the density on both graphic units (DVI<sup>®</sup> and LCD panel) for a better look. The lower the value (e.g. 180, 160 or 130), the higher density and smaller font your screen will have but it is possible that the navigation bar disappears.

### 10.4 GPIOs, Temperatures, Backlight and Bootcounter

The Android<sup>™</sup> BSP does not support the KEAPI interface. Some special functions are realized with the sysfs in-memory filesystem which allows the kernel to export information to a user space. All following examples can be executed with the serial remote connection (e.g. with TeraTerm on a desktop PC).

#### 10.4.1 GPIOs

For correlation between GPIO numbers and physical pins refer the 'KTT20/pITX Users Guide' chapter 'Digital I/O Interface'.

\* Please use the export function before you access a GPIO pin.

echo *<gpio num> >/sys/class/gpio/export* Example for GPI016:

echo 16 >/sys/class/gpio/export

```
Check the GPIO pin direction:
           cat /sys/class/gpio/gpio <gpio num>/direction
   Example for GPI016:
           cat /sys/class/gpio/gpio16/direction
Set the GPIO pin direction:
           echo in >/sys/class/gpio/gpio<gpio num>/direction
                                                                     set direction to input
           echo out >/sys/class/gpio/gpio<gpio num>/direction
                                                                     set direction to output
   Example for GPI016:
           echo in >/sys/class/gpio/gpio16/direction
           echo out >/sys/class/gpio/gpio16/direction
Get an input value:
           cat /sys/class/gpio/gpio <gpio num>/value
   Example for GPI016:
           cat /sys/class/gpio/gpio16/value
  Set an output value:
           echo -n 0 >/sys/class/gpio/gpio <gpio num>/value
                                                                     set output to low level
           echo -n 1 >/sys/class/gpio/gpio <gpio num>/value
                                                                     set output to high level
   Example for GPI016:
           echo -n 0 >/sys/class/gpio/gpio16/value
           echo -n 1 >/sys/class/gpio/gpio16/value
```

Release the GPIO pin:

echo <*gpio num>* >/sys/class/gpio/unexport Example for GPI016: echo 16 >/sys/class/gpio/unexport

#### **10.4.2** Temperatures

The board provides two temperatures: CPU (*temp2*) and sensor onchip (*temp1*). For temperature display in °C divide the returned values by 1000.

- Get the sensor onchip temperature: cat /sys/class/hwmon/hwmon0/device/temp1\_input
- Get the CPU temperature: cat /sys/class/hwmon/hwmon0/device/temp2\_input

#### 10.4.3 Backlight

The backlight functionality is only available if you have activated the LCD panel support in U-Boot.

- Get the brightness value: cat /sys/class/backlight/pwm-backlight/brightness
- Set a new brightness value (range: 0 to 255): echo <value> >/sys/class/backlight/pwm-backlight/brightness Example:

echo 64 >/sys/class/backlight/pwm-backlight/brightness

#### **10.4.4 Bootcounter**

It can be useful to read the bootcounter.

Get the bootcounter value:

cat /sys/bus/i2c/devices/2-0050/bootcounter

## 11 Windows<sup>®</sup> Embedded Compact 7 (WEC7) BSP

#### 11.1 U-Boot Settings

The default environment settings intend to load a Linux<sup>®</sup> or Android<sup>TM</sup> image from an ext2/ext3 filesystem and not from a FAT/FAT32 partition. Two environment arguments have to be changed: bootfile and mmc\_boot or usb\_boot. Remove the boot device with the operating system or skip the autoboot operation with any key. Then type 'printenv' and you see the default arguments:

bootfile=uImage

mmc\_boot=run mmc\_setup; mmc rescan \${mmcdev}; ext2load mmc \${mmcdev} \${loadaddr} \${bootfile}; bootm \${loadaddr} usb\_boot=run usb\_setup; usb start; ext2load usb \${usbdev} \${loadaddr} \${bootfile}; bootm \${loadaddr}

After the edition you should check the modifications with 'printenv' but as the most important action U-Boot requires the storage of the environment arguments in the  $SPI^{TM}$  flash with 'saveenv'. The result screen looks as follows:

Saving Environment to SPI Flash... SF: Detected SST25VF032B with page size 4096, total 4 MiB Erasing SPI flash...Writing to SPI flash...done

#### **11.1.1** Boot from microSD Card

Change the arguments with 'editenv':

#### 11.1.2 Boot from USB key

Change the arguments with 'editenv':

bootfile=nk.nb0
usb\_boot=dcache off; run usb\_setup; usb start; fatload usb \${usbdev} \${loadaddr} \${bootfile}; go \${loadaddr}

## **11.2 Video Decoding**

The integrated video player in the operating system allows hardware accelerated video decoding. The following table gives an overview about the limitations:

| Video Format | Profile / Level      | Max. Resolution / Frame Rate | Max. Throughput | Comment      |
|--------------|----------------------|------------------------------|-----------------|--------------|
| DivX 4/5/6   | 1080p HD             | 1920 x 1080 / 30 fps         | 10 Mbps         |              |
| Xvid         | Highdef              | 1920 x 1080 / 30 fps         | 10 Mbps         |              |
| MPEG-4       | Advanced Simple / L4 | 1920 x 1080 / 30 fps         | 10 Mbps         |              |
| H.264        | Baseline (BP) / L4   | 1920 x 1080 / 30 fps         | 10 Mbps         |              |
| H.264        | Main (MP) / L3.1     | 1280 x 720 / 30 fps          | 4 Mbps          | CAVLC        |
| H.264        | Main (MP) / L3.1     | 1280 x 720 / 30 fps          | 4 Mbps          | CABAC, CAVLC |
| H.264        | High (HiP) / L3.1    | 1280 x 720 / 30 fps          | 4 Mbps          | CAVLC        |
| H.264        | High (HiP) / L3.1    | 1280 x 720 / 30 fps          | 4 Mbps          | CABAC, CAVLC |

Please note that the maximal throughput data are peak values not average values. You may need to reencode your videos with parameters above to get smooth video output.

## 11.3 Raster Font Support

If you enable the Raster Fonts Support some applications cause an exception. These include the Internet Explorer, the Music Player and the Video Player. If possible do not enable this setting. Remark: For Video Player disable also the setting Window Compositor.

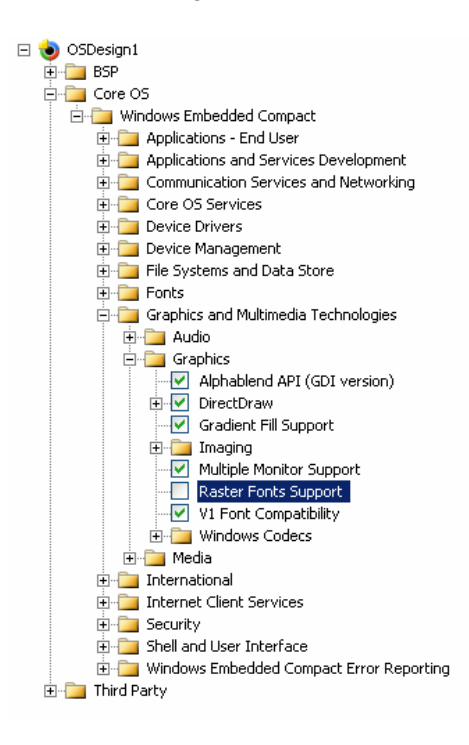

### **11.4 Graphics Interface**

You cannot use the U-Boot Setup settings to configure the DVI<sup>®</sup> or the LCD panel output. Only some entries in 'platform.reg' define for example the boot display or the resolution.

## 11.4.1 DVI<sup>®</sup> Monitor

The best way to apply the DVI<sup>®</sup> monitor consists in the usage of EDID data. Example:

```
IF BSP_NV_DISPLAY

... some settings ...

"MainPanelBpp"=dword:20

"DviHotplugBehavior"=dword:1

"DesktopWidth"=dword:0

"DesktopHeight"=dword:0

"EnableEdidMode"=dword:1

"DesktopScaleMode"=dword:2

"DefaultDdrawCloneMode"=dword:0

"AlwaysVSyncExternal"=dword:1

"FilterScaledDesktops"=dword:1

"EnableDestAlpha"=dword:1

"UseStaticResolutionList"=dword:0

ENDIF
```

#### 11.4.2 LCD Panel

For a LCD panel you have to define the entries DesktopWidth and DesktopHeight. Only some fixed resolutions (single channel) are supported. Example:

```
VGA, WVGA, SVGA and XGA
```

```
IF BSP_NV_DISPLAY
... some settings ...
   "MainPanelBpp"=dword:20
   "DviHotplugBehavior"=dword:1
; This registry will decide the desktop resolution
; * 800x600 (0x320 x 0x258)
   "DesktopWidth"=dword:320
   "DesktopHeight"=dword:258
   "EnableEdidMode"=dword:0
   "DesktopScaleMode"=dword:2
   "DefaultDdrawCloneMode"=dword:0
   "AlwaysVSyncExternal"=dword:1
   "FilterScaledDesktops"=dword:1
   "EnableDestAlpha"=dword:1
   "UseStaticResolutionList"=dword:0
ENDIF
```

## **11.5** $I^2 C^{TM}$ Support

Do not use the BSP  $I^2 C^{TM}$  example. The connector J2000 involves the camera interface and likely this connector is not assembled in the future.

## 11.6 Watchdog Example

```
#include <windows.h>
#include <pkfuncs.h>
#define WDT_CNT_MAX
                                10
                                                         // 1 second
#define WDT CNT TIME
                                1000
#define WDT_CNT_ABORT
                                20
int _tmain (int argc, TCHAR *argv[])
{
   HANDLE hWdt;
   LPCWSTR pszWdtName = L"wdtdemo";
   DWORD dwWdtPeriod = 5000;
                                                         // 5 seconds
   DWORD dwWdtWait = 1000;
                                                         // 1 second
   DWORD dwCount;
   wprintf (TEXT ("Start watchdog demo\r\n"));
   hWdt = CreateWatchDogTimer (pszWdtName, dwWdtPeriod, dwWdtWait, WDOG_RESET_DEVICE, 0, 0);
   if (! hWdt)
   {
     wprintf (TEXT ("Error: invalid handle\r\n"));
     return 1;
   }
   if (GetLastError() == ERROR_ALREADY_EXISTS)
   {
     wprintf (TEXT ("Error: watchdog name already exists\r\n"));
     return FALSE;
   }
   if (! StartWatchDogTimer (hWdt, 0))
   {
     wprintf (TEXT ("Error: StartWatchDogTimer failed\r\n"));
     CloseHandle (hWdt);
     return FALSE;
   }
   dwCount = 0;
   while ((dwCount++) < WDT_CNT_MAX)</pre>
   {
     wprintf (TEXT ("Refreshing watchdog timer. Count = %d of %d\r\n"), dwCount, WDT_CNT_MAX);
     if (! RefreshWatchDogTimer (hWdt, 0))
     {
       wprintf (TEXT("Error: RefreshWatchDogTimer failed\r\n"));
       CloseHandle (hWdt);
       return FALSE;
     }
```

```
Sleep (WDT_CNT_TIME);
}
wprintf (TEXT ("Watchdog timer refresh stopped !\r\n"));
dwCount = 0;
while ((dwCount++) < WDT_CNT_ABORT)
{
    wprintf (TEXT ("Timeout count = %d\r\n"), dwCount);
    Sleep (WDT_CNT_TIME);
}
wprintf (TEXT ("Error: watchdog timeout failed\r\n"));
CloseHandle (hWdt);
return FALSE;</pre>
```

}

#### **11.7 GPIO Examples**

Defines PORT\_C as output and sets each pin to low level (alternative to high level):

```
#include <windows.h>
#include <winioctl.h>
#include <tchar.h>
// define IO controls
#define IOCTL_GPIO_CLEAR_OUTPUT \
        CTL_CODE (FILE_DEVICE_USERDRIVER, 3300, METHOD_BUFFERED, FILE_ANY_ACCESS)
#define IOCTL_GPIO_SET_OUTPUT \
         CTL_CODE (FILE_DEVICE_USERDRIVER, 3301, METHOD_BUFFERED, FILE_ANY_ACCESS)
#define IOCTL_GPIO_CONFIG_OUTPUT \
        CTL_CODE (FILE_DEVICE_USERDRIVER, 3303, METHOD_BUFFERED, FILE_ANY_ACCESS)
// define ports
#define GPIO_PORT_A
                                0
#define GPIO PORT B
                                1
#define GPIO_PORT_C
                                2
#define GPIO_PORT_D
                                3
#define GPIO PORT E
                                4
#define GPIO_PORT_F
                                5
// index conversion macros
#define GET_INDEX(port, pin) ((port << 3) | (0x07 & pin))</pre>
int _tmain (int argc, TCHAR *argv[])
{
   HANDLE hDev;
   UINT i;
   UCHAR ucBuffIn, ucBuffOut;
   // Create handle
   hDev = CreateFile (L"PIO1:", GENERIC_READ | GENERIC_WRITE, 0, NULL, OPEN_EXISTING, 0, NULL);
   if (hDev != INVALID_HANDLE_VALUE)
   {
     for (i = 0; i < 8; i++)
     {
       ucBuffIn = GET_INDEX (GPIO_PORT_C, i);
       if (! DeviceIoControl (hDev, IOCTL_GPIO_CONFIG_OUTPUT,
                   &ucBuffIn, sizeof (UCHAR), &ucBuffOut, sizeof (UCHAR),
                   NULL, NULL))
        wprintf (TEXT ("Error: DeviceIoControl_CONFIG_OUTPUT failed\r\n"));
       // use IOCTL_GPIO_CLEAR_OUTPUT or IOCTL_GPIO_SET_OUTPUT
       if (! DeviceIoControl (hDev, IOCTL_GPIO_CLEAR_OUTPUT,
                   &ucBuffIn, sizeof (UCHAR), &ucBuffOut, sizeof (UCHAR),
                   NULL, NULL))
        wprintf (TEXT ("Error: DeviceIoControl_CLEAR_SET_OUTPUT failed\r\n"));
     }
   }
}
```

Defines PORT\_C as input and reads each pin: #include <windows.h> #include <winioctl.h> #include <tchar.h> // define IO controls #define IOCTL\_GPIO\_GET\_INPUT \ CTL\_CODE (FILE\_DEVICE\_USERDRIVER, 3302, METHOD\_BUFFERED, FILE\_ANY\_ACCESS) #define IOCTL GPIO CONFIG INPUT \ CTL\_CODE (FILE\_DEVICE\_USERDRIVER, 3304, METHOD\_BUFFERED, FILE\_ANY\_ACCESS) // define ports #define GPIO\_PORT\_A 0 #define GPIO\_PORT\_B 1 2 #define GPIO\_PORT\_C #define GPIO\_PORT\_D 3 #define GPIO\_PORT\_E 4 #define GPIO\_PORT\_F 5 // index conversion macros #define GET\_INDEX(port, pin) ((port << 3) | (0x07 & pin))</pre> int \_tmain (int argc, TCHAR \*argv[]) { HANDLE hDev; UINT i; UCHAR ucBuffIn, ucBuffOut, val = 0; // Create handle hDev = CreateFile (L"PIO1:", GENERIC\_READ | GENERIC\_WRITE, 0, NULL, OPEN\_EXISTING, 0, NULL); if (hDev != INVALID\_HANDLE\_VALUE) { for (i = 7; i > = 0; i--){ ucBuffIn = GET\_INDEX (GPIO\_PORT\_C, i); if (! DeviceIoControl (hDev, IOCTL\_GPIO\_CONFIG\_INPUT, &ucBuffIn, sizeof (UCHAR), &ucBuffOut, sizeof (UCHAR), NULL, NULL)) wprintf (TEXT ("Error: DeviceIoControl\_CONFIG\_INPUT failed\r\n")); if (! DeviceIoControl (hDev, IOCTL GPIO GET INPUT, &ucBuffIn, sizeof (UCHAR), &ucBuffOut, sizeof (UCHAR), NULL, NULL)) wprintf (TEXT ("Error: DeviceIoControl\_GET\_INPUT failed\r\n")); val |= (ucBuffOut & 0x01); if (i > 0)val <<= 1;} wprintf (TEXT ("Input value = 0x%02X\r\n"), val); Sleep (2000); }

```
}
```

## **Appendix A: Reference Documents**

KONTRON Technology A/S can't guarantee the availability of internet addresses.

| Document                                                      | Internet Address                                               |
|---------------------------------------------------------------|----------------------------------------------------------------|
| NVIDIA <sup>®</sup> Development                               | http://developer.nvidia.com/tools/Development                  |
| Tegra <sup>®</sup> 2 Technical Reference Manual               | http://developer.nvidia.com/tegra-2-technical-reference-manual |
| Linux <sup>®</sup> for Tegra <sup>®</sup>                     | http://developer.nvidia.com/linux-tegra                        |
| Digital Visual Interface (DVI <sup>®</sup> )                  | http://www.ddwg.org                                            |
| Open LVDS Display Interface Standard Spec. (Open $LDI^{TM}$ ) | http://www.national.com/analog/displays/open_ldi               |
| IEEE 802.3 <sup>®</sup> Specification (Ethernet)              | http://standards.ieee.org/getieee802                           |
| Universal Serial Bus Specification (USB)                      | http://www.usb.org/developers/docs                             |
| SD Specification (SD Card)                                    | http://www.sdcard.org/developers/tech/sdio/sdio_spec           |

## **Appendix B: Document Revision History**

| Revision | Date     | Author      | Changes                                                               |
|----------|----------|-------------|-----------------------------------------------------------------------|
| S-0045-D | 02/08/13 | M. Hüttmann | Some minor changes in Android BSP chapter                             |
| S-0045-C | 02/01/13 | M. Hüttmann | Added chapters for Android and WEC7 BSPs, some changes in 'Linux BSP' |
| S0045-B  | 12/03/12 | M. Hüttmann | Added some subchapter under 'Linux BSP' (Login, PCI Express, KEAPI)   |
| S0045-A  | 11/19/12 | M. Hüttmann | New Kontron design. Added chapter 'Linux BSP'                         |
| S0045-0  | 07/05/12 | M. Hüttmann | Created preliminary manual                                            |

#### **Corporate Offices**

#### Europe, Middle East & Africa

Oskar-von-Miller-Str. 1 85386 Eching/Munich Germany Tel.: +49 (0)8165/ 77 777 Fax: +49 (0)8165/ 77 219 info@kontron.com

#### North America

14118 Stowe Drive Poway, CA 92064-7147 USA Tel.: +1 888 294 4558 Fax: +1 858 677 0898 info@us.kontron.com

#### Asia Pacific

17 Building,Block #1,ABP 188 Southern West 4th Ring Road Beijing 100070, P.R.China Tel.: + 86 10 63751188 Fax: + 86 10 83682438 info@kontron.cn

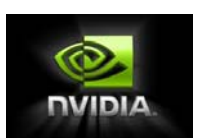

POWERED BY NVIDIA<sup>®</sup> TEGRA<sup>®</sup>